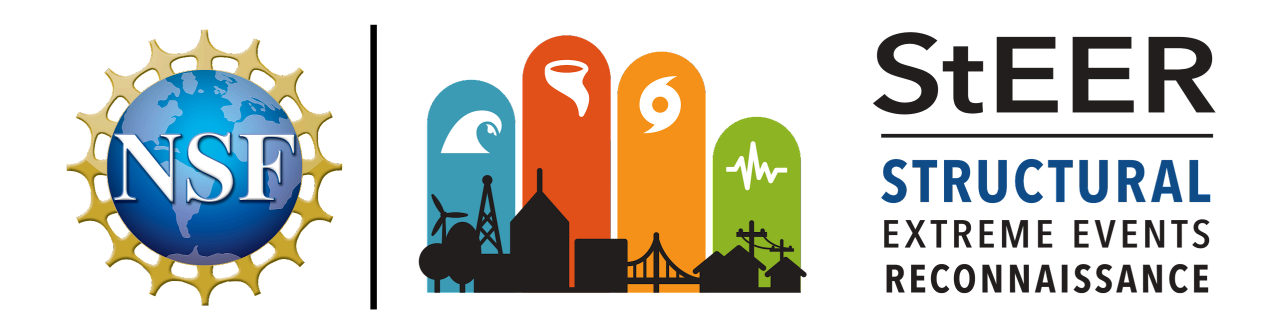

# Mobile Application Handbook Version 2.0

# Released November 15, 2023

Authored by: Mohammad Alam, University of Notre Dame, StEER Research Associate

In Collaboration with:

Tracy Kijewski-Correa, University of Notre Dame, StEER Director Khalid Mosalam, University of California, Berkeley, StEER Associate Director for Seismic Hazards David O. Prevatt, University of Florida, Associate Director for Wind Hazards Ian Robertson, University of Hawai'i at Manoa, Associate Director for Coastal Hazards

David Roueche, Auburn University, Associate Director for Data Standards

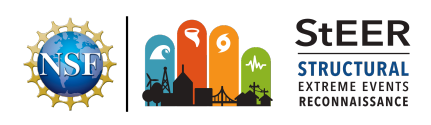

# PREFACE

The National Science Foundation (NSF) awarded an EAGER grant (CMMI 1841667) to a consortium of universities to form the Structural Extreme Events Reconnaissance (StEER) Network (see https://www.steer.network for more details). StEER was renewed through a second award (CMMI 2103550) to further enhance its operational model and develop new capabilities for more efficient and impactful post-event reconnaissance. StEER builds societal resilience by generating new knowledge on the performance of the built environment through impactful post-disaster reconnaissance disseminated to affected communities. StEER achieves this vision by: (1) deepening structural engineers' capacity for post-event reconnaissance by promoting community-driven standards, best practices, and training, as well as their understanding of the effect of natural hazards on society; (2) coordination leveraging its distributed network of members and partners for early, efficient and impactful responses to disasters; and (3) collaboration that broadly engages communities of research, practice and policy to accelerate learning from disasters.

Under the banner of the Natural Hazards Engineering Research Infrastructure (NHERI) CONVERGE node, StEER works closely with the wider Extreme Events Reconnaissance consortium to promote interdisciplinary disaster reconnaissance and research. The consortium includes the Geotechnical Extreme Events Reconnaissance (GEER) Association and the networks for Interdisciplinary Science and Engineering Extreme Events Research (ISEEER), Nearshore Extreme Event Reconnaissance (NEER), Operations and Systems Engineering Extreme Events Research (OSEEER), Social Science Extreme Events Research (SSEER), Sustainable Material Management Extreme Events Reconnaissance (SUMMEER), and Public Health Extreme Events Research (PHEER), as well as the NHERI RAPID equipment facility, the NHERI Network Coordination Office (NCO), and NHERI DesignSafe CI, curation site for all StEER products.

While the StEER network currently consists of the three primary nodes located at the University of Notre Dame (Coordinating Node), University of Florida (Southeast Regional Node), and University of California, Berkeley (Pacific Regional Node), StEER is currently expanding its network of regional nodes worldwide to enable swift and high quality responses to major disasters globally.

StEER's founding organizational structure includes a governance layer comprised of core leadership with Associate Directors for each of the primary hazards as well as cross-cutting areas of Assessment Technologies and Data Standards, led by the following individuals:

- **Tracy Kijewski-Correa (PI)**, University of Notre Dame, serves as StEER Director responsible for overseeing the design and operationalization of the network and representing StEER in the NHERI Converge Leadership Corps.
- Khalid Mosalam (co-PI), University of California, Berkeley, serves as StEER Associate Director for Seismic Hazards, serving as primary liaison to the Earthquake Engineering community.
- **David O. Prevatt (co-PI)**, University of Florida, serves as StEER Associate Director for Wind Hazards, serving as primary liaison to the Wind Engineering community.
- **Ian Robertson (co-PI)**, University of Hawai'i at Manoa, serves as StEER Associate Director for Coastal Hazards, serving as a primary liaison to the coastal engineering community and ensuring a robust capacity for multi-hazard assessments.
- **David Roueche (co-PI)**, Auburn University, serves as StEER Associate Director for Data Standards, ensuring StEER processes deliver reliable and standardized reconnaissance data suitable for re-use by the community.

This core leadership team works closely with StEER Research Associates, Data Librarians and its Student Administrator in event responses, in consultation with its Advisory Boards for Coastal, Seismic and Wind Hazards.

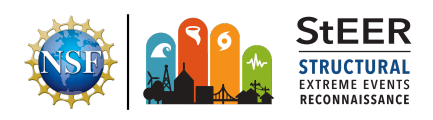

# **DOCUMENT SCOPE & ACKNOWLEDGEMENTS**

This document assembles guidance and instructions to support users of StEER's mobile apps. The primary user base is StEER members participating in Field Assessment Structural Teams (FASTs); this guidance should be at minimum reviewed by all Level 2, 3 or 4 StEER members eligible to deploy to conduct field assessments. This guidance document introduces the StEER Unified App, an app developed to collect standardized post-disaster hazard and performance assessment data and metadata following earthquake, windstorm, and coastal events. Emphasis is placed on core functionalities and required fields of the app; Appendices provide additional information and guidance on observations that are field priorities. In addition to this document, StEER will be releasing videos to assist in training users on these apps. These will be available at <a href="https://www.steer.network/resources">https://www.steer.network/resources</a>. StEER has also created a **Mobile App Quick Reference Sheet (QRS)** available at this same website to summarize the key aspects of this guidance document.

StEER is indebted to the open platform and support provided by <u>Fulcrum (Spatial Networks)</u>, which is the primary data acquisition framework for its performance assessments. StEER also acknowledges a number of organizations and assessment frameworks that were consulted in the design of StEER's assessments. These include the Earthquake Engineering Research Institute (EERI), Applied Technology Council (ATC), Ministry of Business, Innovation, and Employment (MBIE) in New Zealand, Earthquake Engineering Field Investigation Team (EEFIT), and British Columbia (BC) Housing. The apps further benefited from the insights exchanged at the StEER Cross-Hazard Planning Workshop on January 18, 2020. StEER is particularly indebted to the StEER members and friends of StEER who attended this workshop to guide the assessment framework and the field priorities for structural performance assessments.

Finally, StEER wishes to further acknowledge that these apps operate within a wider body of policies, inspired greatly by the example of Geotechnical Extreme Events Reconnaissance (GEER) Association and the opportunities to exchange ideas and best practices among the members of the Natural Hazard Engineering Research Infrastructure (NHERI) Converge Leadership Corps.

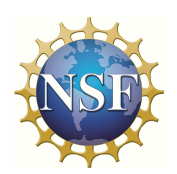

This material is based upon work supported by the National Science Foundation under Grant No. CMMI 1841667 and 2103550. Any opinions, findings, and conclusions or recommendations expressed in this material are those of StEER and do not necessarily reflect the views of the National Science Foundation.

#### TABLE OF CONTENTS

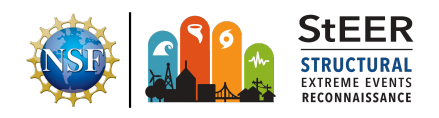

| PREFACE                                                        | 2  |
|----------------------------------------------------------------|----|
| DOCUMENT SCOPE & ACKNOWLEDGEMENTS                              | -  |
| ABBREVIATIONS                                                  | 5  |
| BACKGROUND                                                     | 8  |
| GETTING STARTED WITH FULCRUM APP                               | 9  |
| BASIC FUNCTIONALITIES WITHIN FULCRUM                           | 9  |
| Using the StEER Fulcrum Apps                                   | 10 |
| Geolocating Records                                            | 12 |
| Adding Layers                                                  | 12 |
| STEER ASSESSMENT FRAMEWORK                                     | 13 |
| 1.0 App Selection Required Fields                              | 15 |
| 2.0 General Information Required Fields                        | 18 |
| 3.0 Supplemental Media Required Fields                         | 20 |
| 4.0 Survey Classes                                             | 21 |
| 4a. Hazard Survey                                              | 21 |
| 4b. Performance Assessment Survey                              | 27 |
| 4b.1 Facility Information Required Fields                      | 27 |
| 4b.2. Performance Information Required Fields                  | 30 |
| 4b.3 Functionality Information Required Fields                 | 33 |
| 5.0 Record Update Tracking                                     | 34 |
| Appendices                                                     | 35 |
| Appendix A. Orientation to the Fulcrum Web Interface           | 35 |
| Appendix B. Tiered Performance Assessment                      | 38 |
| Appendix C. Field Priorities                                   | 39 |
| Appendix C.1 App Selection Field Priorities                    | 39 |
| Appendix C.2 General Information Field Priorities              | 39 |
| Appendix C.3 Supplemental Media Field Priorities               | 39 |
| Appendix C.4a.1 Earthquake Hazard Information Field Priorities | 39 |
| Appendix C.4a.2 Windstorm Hazard Information Field Priorities  | 39 |
| Appendix C.4a.3 Coastal Hazard Information Field Priorities    | 39 |
| Appendix C.4b.1 Facility Information Field Priorities          | 40 |
| Appendix C.4b.2 Performance Information Field Priorities       | 43 |
| Appendix C.4b.3 Functionality Information Field Priorities     | 45 |
| Appendix C.5 Record Update Tracking                            | 46 |

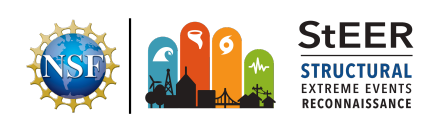

# ABBREVIATIONS

| Acronym | General Terms                                                                      | Brief Description                         |
|---------|------------------------------------------------------------------------------------|-------------------------------------------|
|         | DesignSafe                                                                         | Data Repository                           |
|         | DesignSafe-Cl                                                                      | Academic Organization within NHERI        |
| ASCE    | American Society of Civil Engineers                                                | Professional Organization                 |
| ASTM    | American Society for Testing and Materials (now ASTM International)                | Standards Body                            |
| ATC     | Applied Technology Council                                                         | Professional Organization                 |
| BOCA    | Building Officials and Code Administrators                                         | Code Body                                 |
| CC-BY   | Creative Commons Attribution License                                               | Code/Standard                             |
| CESMD   | Center for Engineering Strong Motion Data                                          | Governmental Agency                       |
| CFE     | Comision Federal de Electricidad = Federal Electricity<br>Commission [in English]. | State owned electricity utility in Mexico |
| CI      | Cyberinfrastructure                                                                | Research Asset                            |
| CLPE    | Critical Load Path Elements                                                        | StEER Term                                |
| CMU     | Concrete Masonry Unit                                                              | Building Material                         |
| CONAGUA | National Water Commission [English translation]                                    | Mexican Government Agency                 |
| DBE     | Design Basis Earthquake                                                            | Design Terminology                        |
| DEQC    | Data Enrichment and Quality Control                                                | StEER Term                                |
| DIF     | National Integral Family Development System                                        | Mexican Agency                            |
| DOI     | Digital Object Identifier                                                          | Common Term                               |
| EARR    | Early Access Reconnaissance Report                                                 | StEER Term                                |
| EERI    | Earthquake Engineering Research Institute                                          | Professional Organization                 |
| EEFIT   | Earthquake Engineering Field Investigation Team                                    | Professional Organization                 |
| EF      | Enhanced Fujita Scale                                                              | Hazard Intensity Scale                    |
| EF      | Equipment Facility                                                                 | Academic Organization within NHERI        |
| EIFS    | Exterior Insulation Finish System                                                  | Building Component                        |
| FAA     | Federal Aviation Administration                                                    | Governmental Agency                       |
| FAQ     | Frequently Asked Questions                                                         | Common Term                               |
| FAST    | Field Assessment Structural Team                                                   | StEER Term                                |

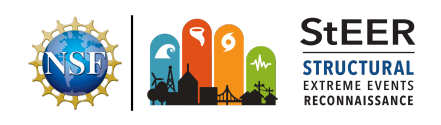

| FEMA                                                                        | Federal Emergency Management Agency                        | Governmental Agency                    |
|-----------------------------------------------------------------------------|------------------------------------------------------------|----------------------------------------|
| FIRM                                                                        | Flood Insurance Rate Maps                                  | Regulatory Product                     |
| GEER                                                                        | Geotechnical Extreme Events Reconnaissance                 | Academic Organization within NHERI     |
| GPS                                                                         | Global Positioning System                                  | Measurement Technology                 |
| GSA                                                                         | Government Services Administration                         | Governmental Agency                    |
| HVAC                                                                        | Heating, ventilation and air conditioning                  | Building System                        |
| HWM                                                                         | High Water Mark                                            | Intensity Measure                      |
| IBC                                                                         | International Building Code                                | Code/Standard                          |
| ICC                                                                         | International Code Council                                 | Code Body                              |
| IFT                                                                         | Federal Telecommunications Institute [English translation] | Mexican Government Agency              |
| IRC                                                                         | International Residential Code                             | Code/Standard                          |
| Interdisciplinary Science and Engineering Extreme<br>ISEEER Events Research |                                                            | Academic Organization within NHERI     |
| Lidar                                                                       | Light Detection and Ranging                                | Measurement Technology                 |
| MCE                                                                         | Maximum Considered Earthquake Design Terminology           |                                        |
| ME&P                                                                        | Mechanical, electrical and plumbing Building System        |                                        |
| MMI                                                                         | Modified Mercalli Intensity                                | Hazard Intensity Scale                 |
| NBC                                                                         | National Building Code Code/Standard                       |                                        |
| NEER                                                                        | Nearshore Extreme Event Reconnaissance                     | Academic Organization within NHERI     |
| NFIP                                                                        | National Flood Insurance Program                           | Government Program                     |
| NHERI                                                                       | Natural Hazards Engineering Research Infrastructure        | Academic Organization within NHERI     |
| NIST                                                                        | National Institute of Standards and Technology             | Governmental Agency                    |
| NOAA                                                                        | National Oceanic and Atmospheric Administration            | Governmental Agency                    |
| NSF                                                                         | National Science Foundation                                | Governmental Agency                    |
| NWS                                                                         | National Weather Service                                   | Governmental Agency                    |
| OSB                                                                         | Oriented strand board                                      | Construction Material                  |
| OSEEER                                                                      | Operations and Systems Engineering Extreme Events Research | Academic Organization within NHERI     |
| PEER                                                                        | Pacific Earthquake Engineering Research center             | Academic Organization<br>(Earthquakes) |
| PGA                                                                         | Peak Ground Acceleration                                   | Intensity Measure                      |

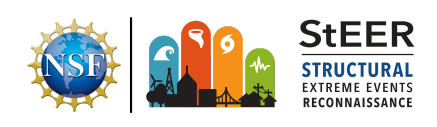

| PHEER    | Public Health Extreme Events Research                            | Academic Organization within NHERI |
|----------|------------------------------------------------------------------|------------------------------------|
| PVRR     | Preliminary Virtual Reconnaissance Report                        | StEER Term                         |
| QC       | Quality Control                                                  | Oversight process                  |
| RAPID    | RAPID Grant                                                      | Funding Mechanism                  |
| RAPID-EF | RAPID Experimental Facility                                      | Academic Organization within NHERI |
| RC       | Reinforced Concrete                                              | Building Material                  |
| SAR      | Search and Rescue                                                | Standard Hazards Terminology       |
| SGI      | Special Government Interest                                      | FAA Process                        |
| SLP      | Surface-Level Panoramas                                          | Measurement Technology             |
| SMS      | Short Message Service                                            | Communication Modality             |
| SPC      | Storm Prediction Center                                          | Governmental Agency                |
| SSEER    | Social Science Extreme Events Research                           | Academic Organization within NHERI |
| StEER    | Structural Extreme Events Reconnaissance network                 | Academic Organization within NHERI |
| SUMMEER  | SUstainable Material Management Extreme Events<br>Reconnaissance | Academic Organization within NHERI |
| TAS      | Testing Application Standard                                     | Technical Standard                 |
| UAS/V    | Unmanned Aerial Survey/System/Vehicle                            | Measurement Technology             |
| USD      | US Dollar                                                        | Standard Currency                  |
| USGS     | United States Geological Survey                                  | Governmental Agency                |
| VAST     | Virtual Assessment Structural Team                               | StEER Term                         |
| WS       | Windshield Survey                                                | Measurement Technology             |

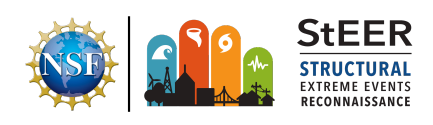

# BACKGROUND

StEER currently utilizes Fulcrum, a commercial form-builder and data collection platform produced by Spatial Networks Inc., for its performance assessments<sup>1</sup>. Fulcrum consists of both a mobile application, which must be downloaded from the Apple or Google Play app stores, and a web platform (<u>www.fulcrumapp.com</u>). Each user must install the Fulcrum app from the appropriate app store to access the StEER data collection forms in the field. After data has been collected via the mobile app and synced to the web platform, the data can be viewed, enriched, and downloaded through the web interface.

Within the Fulcrum application, users can create custom apps for the collection of geotagged records consisting of photographs, audio recordings, videos and associated fields encoded in the custom app. This type of structured assessment ensures a standardized, comprehensive, step-by-step process for documenting investigation parameters, attributes of the structure and/or hazard, and the impacts of the event on the structure and its surroundings.

StEER initially built out its performance assessment apps in Fulcrum based on hazard and/or structure type:

- StEER Building US (Windstorm): This app focuses on characterizing the post-storm condition of buildings, including their structural systems and envelope, following the impacts of windstorm-related hazards, including high winds, hurricane-induced storm surge/flooding and rainwater ingress.
- 2. **StEER Non-Building US (Windstorm):** This app focuses on characterizing the post-storm condition of non-building structures such as bridges, dams, and power infrastructure following the impacts of windstorm-related hazards, including high winds and hurricane-induced storm surge/flooding.
- 3. **StEER Earthquake App\_v2:** This app assesses the performance of buildings, bridges, and lifelines, while documenting associated evidence such as liquefaction and fault ruptures.
- 4. **StEER Coastal App\_v3:** This app focuses on hurricane surge and wave and tsunami damage to coastal structures, facilities and infrastructure. It is also designed for recording runup and inundation elevation measurements.

This led to a collection of custom apps all accessible within the Fulcrum mobile application. However, this handbook signals the transition to a single unified app in Fulcrum: **StEER Unified App\_v1** that enables users to assess all of StEER's supported hazards and their impacts on a wide range of buildings and other infrastructure in a single app, with nested menus that display appropriate fields within the app user interface based on the assessment type, hazard class,

<sup>&</sup>lt;sup>1</sup> StEER is also exploring migrating its assessment frameworks to the RApp, which is being developed by the NSF NHERI RAPID EF at the University of Washington, at a future date.

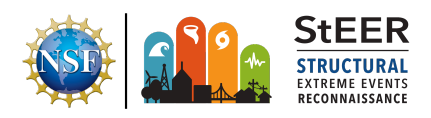

and structure type investigated. Legacy data from the original apps listed above will be migrated into the new unified app over time.

This handbook will guide users in setting up and configuring their Fulcrum App, before introducing the Unified Assessment App's structure and fields. Note that the interfaces for the Fulcrum app look slightly different in iOS vs. Android; screen captures for both platforms are provided for illustrative purposes.

# **GETTING STARTED WITH FULCRUM APP**

Users are requested to take the following steps once they are added to StEER's Fulcrum account. Please DO NOT wait until you deploy to the field to take these actions; rather do so at your earliest convenience upon receiving access to Fulcrum:

- 1. You will receive a notification email from Fulcrum once the StEER Administrator has added you to the platform. Complete the process outlined in that email to set up your Fulcrum account and access StEER's applications.
- Download and install the Fulcrum App on your mobile device (free from the Apple or Google Play app store) and log into your account using the credentials you created in Step 1. Familiarize yourself with the App and the features following instructions in the subsequent sections of this handbook.
  - a. When using the app in the field, always ensure the GPS on your phone is enabled.
  - b. Your phone may have precision settings: Turn on High Accuracy option that uses GPS, WiFi and Mobile for localization.
  - c. Override any settings on your phone that might shut down GPS tracking in low battery mode.

Note: The above recommendations ensure records generated in Fulcrum are properly geotagged. You should also familiarize yourself with the Fulcrum web-interface on your computer: <u>https://www.fulcrumapp.com/</u>. See <u>Appendix A</u> for basic instructions on accessing the Fulcrum web-interface.

## **BASIC FUNCTIONALITIES WITHIN FULCRUM**

Once the app is installed on your Apple or Android device, log into your account in Fulcrum. Once logged in, users should configure their Fulcrum app settings as instructed in **Table 1**.

These settings can be accessed through the menu labeled Settings with the gear symbol. These settings affect how and when data is synced from local storage on the smartphone to the cloud server, which is then accessible to other users either through the mobile or the web platform. If mobile connectivity is strong and the user has a large/unlimited data allowance, records and media can be synced as records are created. Otherwise, records can be synced without the media to conserve data, allowing team members to share in near real-time where

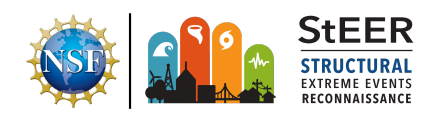

assessments have been conducted. <u>If no connectivity is present</u>, all data is stored locally on the <u>device and only synced once a reliable connection is obtained</u>. Confirm these settings periodically or whenever network connectivity changes. <u>Please note that the Native setting for photo quality is especially important to ensure images have the resolution necessary for processing</u>.

| Network<br>Connectivity        | Strong Connectivity    |                                       | Limited Connectivity |
|--------------------------------|------------------------|---------------------------------------|----------------------|
| Mobile Data Access             | Limited Data Plan      | Limited Data Plan Unlimited Data Plan |                      |
|                                | Options and Reco       | mmended Settings                      |                      |
| Auto-Sync after<br>Launch      | On                     | On                                    | On                   |
| Auto-Sync Record<br>Edits      | o-Sync Record On On ts |                                       | Off                  |
| Sync Settings:<br>Photos       | WiFi Only              | Always                                | WiFi Only            |
| Sync Settings:<br>Videos       | WiFi Only WiFi Only    |                                       | WiFi Only            |
| Sync Settings:<br>Audio        | WiFi Only WiFi Only    |                                       | WiFi Only            |
| Photo Quality                  | Native                 |                                       |                      |
| Save to Camera<br>Roll/Gallery | On                     |                                       |                      |

Table 1. Recommended Settings in Fulcrum for use in the field

## Using the StEER Fulcrum Apps

Users will see a symbol that looks like a circular pair of arrows in the Fulcrum App. Click these circular arrows (at any time) to synchronize your app with the Fulcrum cloud database. The synchronization process will sync any records you have created since last sync in your device to the cloud database as well as download new records created by others and updates made to the apps that you have access to in your StEER Fulcrum account. The arrows will spin while synchronization is taking place. The arrows will stop spinning when synchronizing is complete.

From the Home menu in the app, users can tap the Apps menu to access all the custom apps available to their users account (Figure 1). Apps are displayed as a list (and holding down

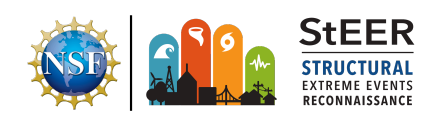

on any app in the list allows you to add it to your Favorites). To access/use an app, click on the name of the app. Note: the unified app will be used for all new data collection; legacy apps will continue to display to preserve data access but will eventually phase out once their data is migrated into the new unified app format.

The existing records created in any app can be viewed in one of two ways:

- 1. List View 🗐: list sorted by date updated or
- 2. **Map View** : a map view showing the geolocated points.

The icons to access these two views are shown at the bottom of iOS apps and top of Android

apps. In either view, a new record is created by pressing the + icon or by long-pressing on a location in the map view. Performing either of these two actions opens the assessment form. Clicking on Save in the upper right corner of the app screen will save the record.

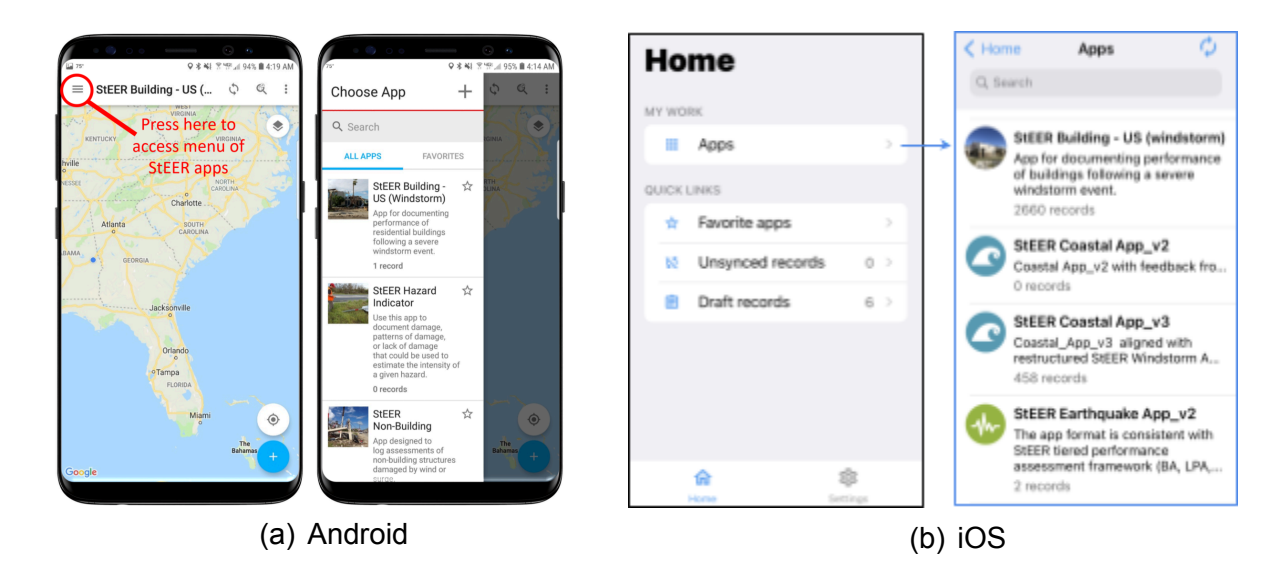

Figure 1. Accessing the StEER apps within the Fulcrum app: (a) Android and (b) iOS.

StEER designed its apps to provide a standardized, step-by-step process for capturing post-disaster data and metadata. The app consists of a series of high-level sections and drill-down subsections for detailed assessments, with numeric, text, single-choice, and multiple-choice fields, as well as media attachments within each section. Throughout the app, guidance is provided by means of field titles and text labels above fields. Clicking on the **More Information** icon launches a pop-up with additional explanations. More details on app features are discussed in different sections of the <u>StEER Assessment App Framework</u>.

Imagery is perhaps the most vital data collected in the field. Photographs can be captured in Fulcrum by one of two ways:

1. <u>Method 1</u>: Press the camera icon is within the Fulcrum app to activate the phone's camera and take a photo within the Fulcrum app.

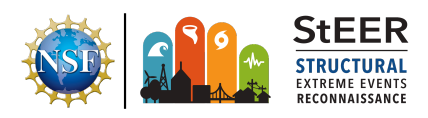

2. <u>Method 2</u>: Upload a previously-taken photograph (stored on the mobile device) to Fulcrum. Note that photos can only be uploaded one at a time.

Other media (audio recordings for dictation, video clips) follow a similar dual methodology for creation or attachment.

## **Geolocating Records**

Records should always be geolocated using the Locate icon  $\textcircled$  so that they are centered on the object being assessed. This is accomplished by tapping the crosshairs icon while logging a new assessment or editing an existing assessment. Tapping the crosshairs icon brings up a map with a crosshair on it. Scroll the map until the crosshair is centered over the location of the structure being assessed as shown in Figure 2. Correctly geolocating the record improves the accuracy of the built-in geocoding in Fulcrum (automatically converting GPS coordinates to a postal address, when possible), since geocoding is performed based on the location of the record. The geocoded address should be confirmed using any visible building numbers and street signs and corrected as needed.

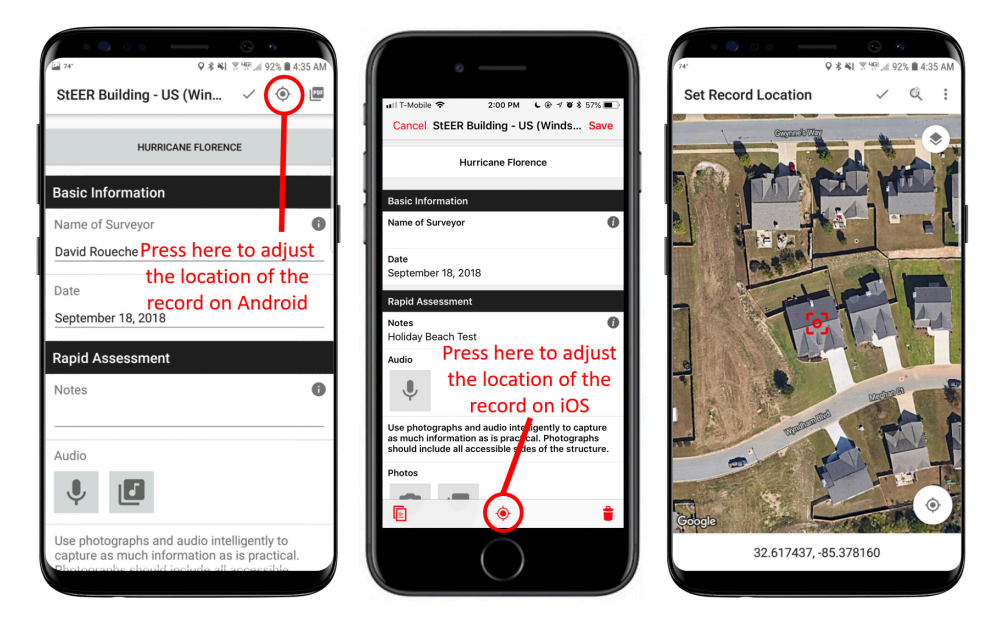

**Figure 2.** Manually set the record location when logging a new assessment using the crosshairs in Android (left) or iOS (middle) versions, centering the red marker (right) on the building or other point of interest being assessed, rather than at the location adjacent to the building where the surveyor was standing when creating the record.

## Adding Layers

Within the Fulcrum app, layers 🗐 can be enabled to overlay external data sources such as aerial maps, polygons, or points. This process is illustrated for iOS and Android systems in Figure 3. StEER uses this feature to provide layers such as post-disaster aerial imagery, parcel

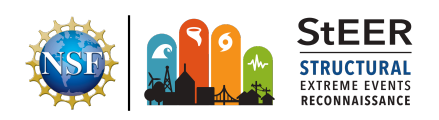

data communicating building inventory features, and points/transects/polygons respectively indicating structures/routes/areas to be assessed. These layers are pre-loaded by StEER into member profiles for ready access using their mobile app.

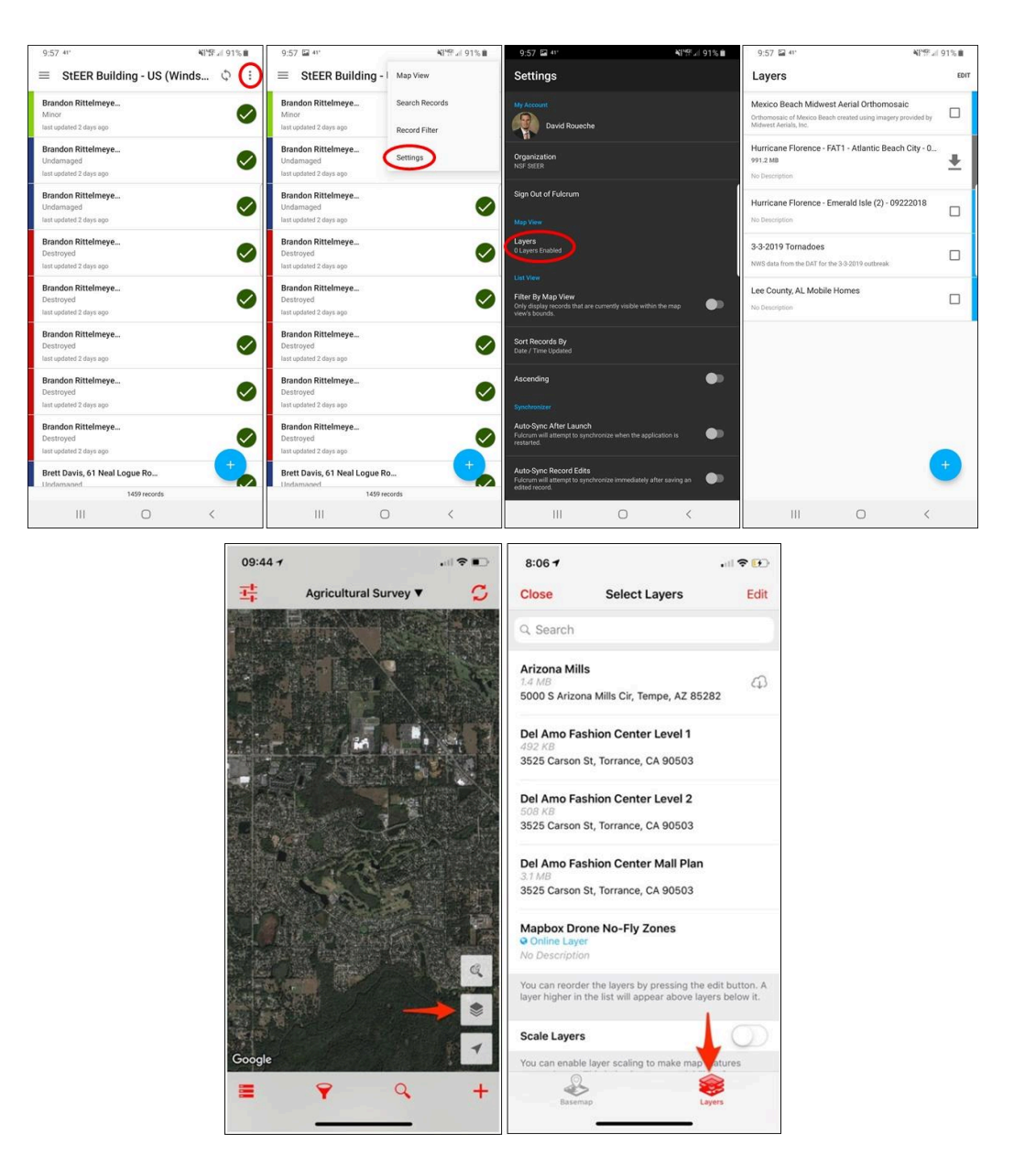

Figure 3. Views in Android (top) and iOS (bottom) for importing layers into the Fulcrum App.

## STEER ASSESSMENT FRAMEWORK

StEER's unified app in Fulcrum is presently structured to enable a unified performance assessment of structures across hazards (earthquake, windstorm, and coastal) and structure

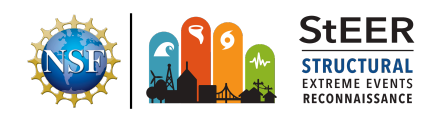

classes at varying levels of rigor through a single unified app. Table 2 illustrates the overall app structure with a brief description of the purpose of each section of the app. These apps intelligently present the user with the necessary fields and guidance based on the selected survey type, the hazard, and the structure class. As a result, select fields indicated by red asterisks (\*) are **Required Fields (RF)** that must be completed since their responses are used by the conditional logic in the app to display subsequent fields in later sections of the app.

FAST members are normally focused on **Performance Assessments** of buildings and other structures; the unified app supports three increasingly more rigorous levels of assessment:

- Basic Assessment (BA) that includes high-level global damage assessment;
- Load Path Assessment (LPA) that includes in-depth performance assessment of Critical Load Path Elements (CLPE) including identification of geolocation of damaged elements, damage measures/modes, component damage ratings, etc.;
- **Detailed Component Assessment (DCA)** that involves collecting detailed information on components, including dimensional data and/or material properties, as well as hazard intensity measures.

Only the Basic Assessment (BA) is currently enabled for all hazard and building classes; LPA and DCA fields will be enabled in the near future. See <u>Appendix B</u> for additional details on these three tiers of Performance Assessments.

Since these Performance Assessments are comprehensive and rigorous, it is not feasible for FAST to complete every field while on site. Thus the app is sequenced to prioritize the following actions:

- 1. capturing clear photographs of the site and structure from multiple perspectives;
- 2. accurately geolocating the assessment;

and then <u>populating fields that would only be discernible through on-site forensic investigation</u> -termed a **Field Priority (FP).** FP fields have "(Field Priority)" displayed next to their heading. Users are encouraged to also note any unusual or unique characteristics of the structure that would affect its performance under the given hazard and capture those through available free form notes fields and additional photographs.

The following subsections provide a description of each section of the app, with a table describing the **Required Fields (RFs)** for that section of the app. Appendices associated with each section of the app (<u>Appendix C</u>) list the **Field Priorities (FPs)** to be documented while on site. Screenshots from the basic assessment of a building for earthquake hazard are provided throughout for illustration, though the framework in Table 2 is similarly adopted for windstorm and coastal hazards. Note that the screenshots that follow are from an Apple device; Android versions will display slightly differently.

 Table 2. Organization of StEER's customized app for unified performance assessment

| 1.0 | App Selection | Desired survey and assessment type, based on hazard & |
|-----|---------------|-------------------------------------------------------|
|     |               |                                                       |

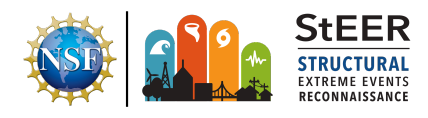

|     |                                                                                                    | structure.                                                                                                    |
|-----|----------------------------------------------------------------------------------------------------|----------------------------------------------------------------------------------------------------|
| 2.0 | General Information                                                                                                    | Survey parameters, spatial data.                                                                                                    |
| 3.0 | Supplemental Media Media on structure, site.                                                                                                    |                                                                                                    |
| 4.0 | Survey Classes                                                                                                    | (adapts based on choices in App Selection)                                                                                                    |
|     | 4a. Hazard Survey                                                                                                    | Select to document evidence of hazard intensity.                                                                                                 |
|     | 4a.1 Earthquake Hazard<br>Information                                                                                                    | Earthquake source mechanism (magnitude, depth, location), recorded and qualitative shaking information at the site, and other secondary effects. |
|     | 4a.2 Windstorm Hazard Information Windstorm metadata, hazard intensity indicators including trees, towers, signposts metadata and damage observation |                                                                                                    |
|     | 4a.3 Coastal Hazard Information                                                                                                    | Flow condition measurement at site including high water mark (HWM), runup, flow velocity, wave condition.                                        |
|     | 4b. Performance Assessment Survey                                                                                                    | Select to document evidence of hazard impacts to built environment.                                                                              |
|     | 4b.1 Facility Information                                                                                                    | Basic structure information, typology.                                                                                                    |
|     | 4b.2 Performance Information                                                                                                    | (adapts based on choices in App Selection)                                                                                                    |
|     | Basic Assessment (BA)                                                                                                    | Photo documentation, overall conditions, global performance rating.                                                                              |
|     | Load Path Assessment<br>(LPA)                                                                                                    | Documentation and evaluation of critical load path elements.                                                                                     |
|     | Direct Component<br>Assessment (DCA)                                                                                                    | Detailed component information, dimensional data, specifications.                                                                                |
|     | 4b.3 Functionality Information                                                                                                    | Documents functional recovery/recovery state.                                                                                                    |
| 5.0 | Record Update Tracking                                                                                                    | Notes on quality control, record updating.                                                                                                    |

**TIP:** If you are a first time Fulcrum user, login and submit a few "dummy" assessments before going into the field so that you are comfortable with the workflow of the app. Direct message David Roueche, the Associate Director for Data Standards, on Slack to review the "dummy" assessments before going into the field to ensure proper use of the Fulcrum App.

## **1.0 App Selection Required Fields**

The App Selection section of the app contains several required fields necessary to specify which fields should be presented in subsequent sections of the app. Table 1.1 describes the required fields (RF) in this section of the app. See Figure 1.1 for screen captures of this section of the app.

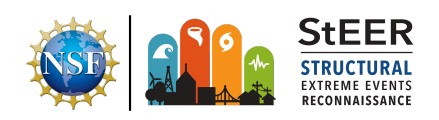

| Table 1.1. Explanation of Required Fields in Section 1: App Selection |                                |                                                                                                    |                                                                                                    |
|-----------------------------------------------------------------------|--------------------------------|----------------------------------------------------------------------------------------------------|----------------------------------------------------------------------------------------------------|
| Field Name                                                            | Choice Choice List Description |                                                                                                    |                                                                                                    |
| Reconnaissance<br>Level                                               | Single<br>choice               | <ol> <li>StEER VAST</li> <li>StEER FAST</li> <li>Other</li> </ol>                                                                                                    | Distinguishes if record is affiliated<br>with StEER response modality: in<br>the field (FAST) or virtually (VAST).                                                                                                    |
| Survey Category                                                       | Single<br>choice               | <ol> <li>Hazard Survey</li> <li>Performance<br/>Assessment Survey</li> </ol>                                                                                                    | Selects type of survey to be presented in Section 4 of the App.                                                                                                    |
| Primary Hazard<br>Category                                            | Single<br>choice               | <ol> <li>Earthquake</li> <li>Windstorm</li> <li>Coastal</li> </ol>                                                                                                    | Selects primary hazard class to be<br>presented in the App; Windstorm<br>includes hurricanes and tornadoes;<br>Coastal includes storm surge and<br>tsunami.                                                                                |
| Cascading<br>Hazard Category                                          | Single<br>choice               | <ol> <li>None</li> <li>Tsunami</li> <li>Rain/Flooding</li> <li>Wind Effect</li> </ol>                                                                                                    | Cascading hazard associated with<br>the primary hazard. For example, a<br>tsunami may follow an earthquake;<br>rain/flooding may be accompanied<br>with a tornado, and coastal surge<br>and wave may accompany wind<br>during a hurricane. |
| Performance<br>Assessment<br>Category                                 | Single<br>choice               | <ol> <li>Basic Assessment<br/>(BA)</li> <li>Load Path<br/>Assessment (LPA)</li> <li>Detailed Component<br/>Assessment (DCA)</li> </ol>                                                                                                    | Indicates rigor of assessment and specifies the fields presented later in app.                                                                                                    |
| Facility Category                                                     | Single<br>choice               | <ol> <li>Buildings</li> <li>Bridges</li> <li>Power Infrastructure</li> <li>Water System</li> <li>Wastewater System</li> <li>Liquid Fuel System</li> <li>Communication<br/>System</li> <li>Port and Harbor</li> <li>Coastal Protective<br/>Structures</li> <li>Other</li> </ol> | Selects type of structure to be<br>assessed and specifies the fields<br>presented later in the app.                                                                                                    |
| Inspection Type                                                       | Single<br>choice               | <ol> <li>Structural</li> <li>Structural and<br/>Nonstructural Both</li> </ol>                                                                                                    | Specifies the fields presented later<br>in the app depending on whether<br>structural and/or non-structural [1]<br>elements are assessed                                                                                                   |

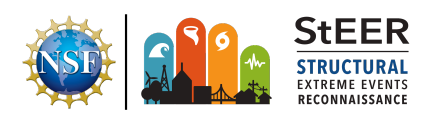

mechanical/electrical/plumbing (MEP) systems, contents, etc.

| Cancel StEER Earthquake A Save                                                       | Cancel Survey Category Done all T-Mobile Wi 🕈 9:02 AM             | <b>4</b> 89% 🛤  |
|--------------------------------------------------------------------------------------|-------------------------------------------------------------------|-----------------|
| Damage state: None                                                                   | Q Search Cancel StEER Unified App.<br>2 Reference Files           | _v1 Save        |
| Turkey - kahramanmake Sequence (2023)                                                | Hazard Survey                                                     |                 |
|                                                                                      | Performance Assessment Survey StEER FAST                          |                 |
| I agree that data submitted through this<br>form will be publicly available on StEER | Survey Category Performance Assessment Survey                     | • i)<br>vey     |
| Red * indicates that the user must<br>respond to this field                          | Clear Value Primary Hazard Category Earthquake                    | •               |
| App Selection                                                                        | Cascading Hazard Cat Done<br>Cascading Hazard Category<br>None    | •               |
| Reconnaissance Level                                                                 | Earthquake Performance Assessment Catego<br>Basic Assessment (BA) | ory *           |
| Survey Category *                                                                    | Windstorm Facility Category<br>Buildings                          | •               |
| Primary Hazard Category                                                              | Coastal Inspection Type<br>Structural                             | • (i)           |
| Report Locate Delete                                                                 | Clear Value                                                       | <b>†</b><br>ate |

**Figure 1.1.** Snapshot in iOS of "App Selection" section in StEER Unified App. (Left) Multiple app selection fields each with several options for selection; (Middle) Example choices for Reconnaissance Level and Survey Category; and (Right) An example of completed "App Selection" section.

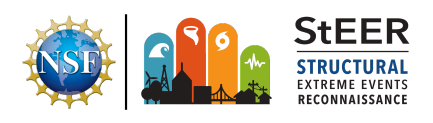

## 2.0 General Information Required Fields

The General Information section of the app involves gathering information related to the inspector, facility geolocation, sampling approach, and inspection method. Required fields in this section of the app are listed in Table 2.1; additional field priority observations are detailed in <u>Appendix C.2</u>.

| Table 2.1. Explanation of Required Fields in Section 2: General Information |                    |                                                                                                    |                                                                                                    |
|-----------------------------------------------------------------------------|--------------------|----------------------------------------------------------------------------------------------------|----------------------------------------------------------------------------------------------------|
| Field Name                                                                  | Choice             | Choice List                                                                                                    | Description                                                                                                    |
| Sampling Method                                                             | Single<br>choice   | <ol> <li>statistical<br/>sampling</li> <li>critical case<br/>sampling</li> <li>cluster-based<br/>sampling</li> <li>transect-based<br/>sampling</li> <li>quota-based<br/>sampling</li> <li>opportunistic<br/>sampling</li> </ol> | Sampling method used to select<br>the structure, based on the<br>standard sampling methods<br>used by StEER (normally<br>communicated in FAST<br>Pre-Deployment Briefing). |
| Area Assessed                                                               | Single<br>choice   | <ol> <li>Exterior</li> <li>Exterior and Interior<br/>Both</li> </ol>                                                                                                    | Specify if the assessor was able to access the building exterior or exterior and interior both.                                                                            |
| Elevation Assessed                                                          | Multiple<br>choice | <ol> <li>None</li> <li>Front</li> <li>Right</li> <li>Back</li> <li>Left</li> <li>Roof</li> <li>All</li> <li>Other</li> </ol>                                                                                                    | Specify which of the structural<br>elevation the assessor was able<br>to assess, e.g., different sides,<br>or top of the structure.                                        |

One important Required Field in this section is the Sampling Method. Users should specify the sampling method used to select the structure, based on the standard sampling methods used by StEER (the recommended sampling method is normally communicated in the FAST Pre-Deployment Briefing). These sampling methods include:

- *statistical sampling* where every N-th building in a cluster or along a route is sampled for performance assessment;
- *critical case sampling* selects buildings that meet specific criteria, e.g., instrumented or has targeted performance characteristics;
- *cluster-based sampling* where buildings within a defined radius of point are sampled, e.g. within X meters of a ground motion station;

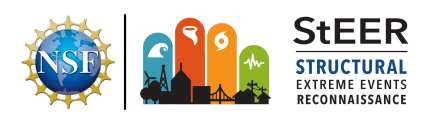

## Mobile Application Handbook

Building Resilience through Reconnaissance Version 2.0 | Released November 15, 2023

- *transect-based sampling* that involves sampling buildings along a path that moves across the hazard intensity gradient;
- **quota-based sampling** that involves sampling buildings to achieve a representative sample based on characteristics of underlying building inventory; and
- **opportunistic sampling** which involves assessment of structure not included in initial sampling strategy, based upon unique features or performance observed in the field.

Note that a description of these sampling methods can be accessed through the info pop-up (accessed by encircled "i" icon () on that field of the App), as shown in Figure 2.1.

| K Back General Information               |       |   | Description Done                                                                                                    |
|------------------------------------------|-------|---|----------------------------------------------------------------------------------------------------|
| 2 Reference Files                        |       |   | Sampling Method                                                                                                    |
| Date of Inspection<br>September 23, 2023 | i     |   | <ol> <li>Statistical Sample: Sampling every Nth<br/>building in a cluster or along a route for<br/>performance assessment.</li> </ol>                |
| Time of Inspection<br>9:01 AM            | (i)   |   | 2. Critical Case Sampling: Critical<br>Case Sampling.                                                                                                |
| Facility Address (Field Priority)        | i     |   | <ol> <li>Cluster-Based Sampling: Sampling<br/>buildings within a defined radius of a point,<br/>e.g., ground motion station.</li> </ol>              |
|                                          |       | 1 | <ol> <li>Transect-Based Sampling: Sampling<br/>buildings along a path that moves across</li> </ol>                                                   |
| Contact Information of Facility Owner    |       |   | the hazard intensity gradient.                                                                                                    |
|                                          |       | 1 | 5. Quota-Based Sampling: Sampling<br>buildings to achieve a representative                                                                           |
| Sampling Method                          | *     |   | sample based on characteristics of<br>underlying building inventory.                                                                                 |
| Area Assessed                            | •     |   | <ol> <li>Opportunistic Sampling: Assessment of<br/>structure not included in initial sampling<br/>strategy, based upon unique features or</li> </ol> |
| Elevation Assessed                       | • (i) |   | performance observed in the field.                                                                                                    |

**Figure 2.1.** Screenshot in iOS of "General Information" section in StEER Unified App. Note the information button (Information button Information) can be used for additional explanation/description of fields that are deemed not self-explanatory and necessary to guide field investigators.

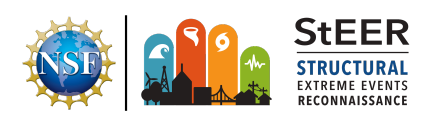

## 3.0 Supplemental Media Required Fields

The Supplemental Media Attachment section collects information on the surroundings of the assessed structure or hazard survey site using a range of media, <u>before focusing on the structure/hazard site itself</u>. Table 3.1 lists the required fields for this section of the app; additional field priority observations are detailed in <u>Appendix C.3</u>. See Figure 3.1 for screenshots of the supplemental media collection interface.

| Table 3.1. Explanation of Required Fields in Section 3: Supplemental Media |                                                                                                    |  |
|----------------------------------------------------------------------------|----------------------------------------------------------------------------------------------------|--|
| Field Name                                                                 | Description                                                                                                    |  |
| Photos                                                                     | Sequence of photos taken to provide perspective of the surroundings of structure/site under investigation. Photos should be taken in counterclockwise sequence (front, right, back, left) facing away from the structure being investigated. |  |

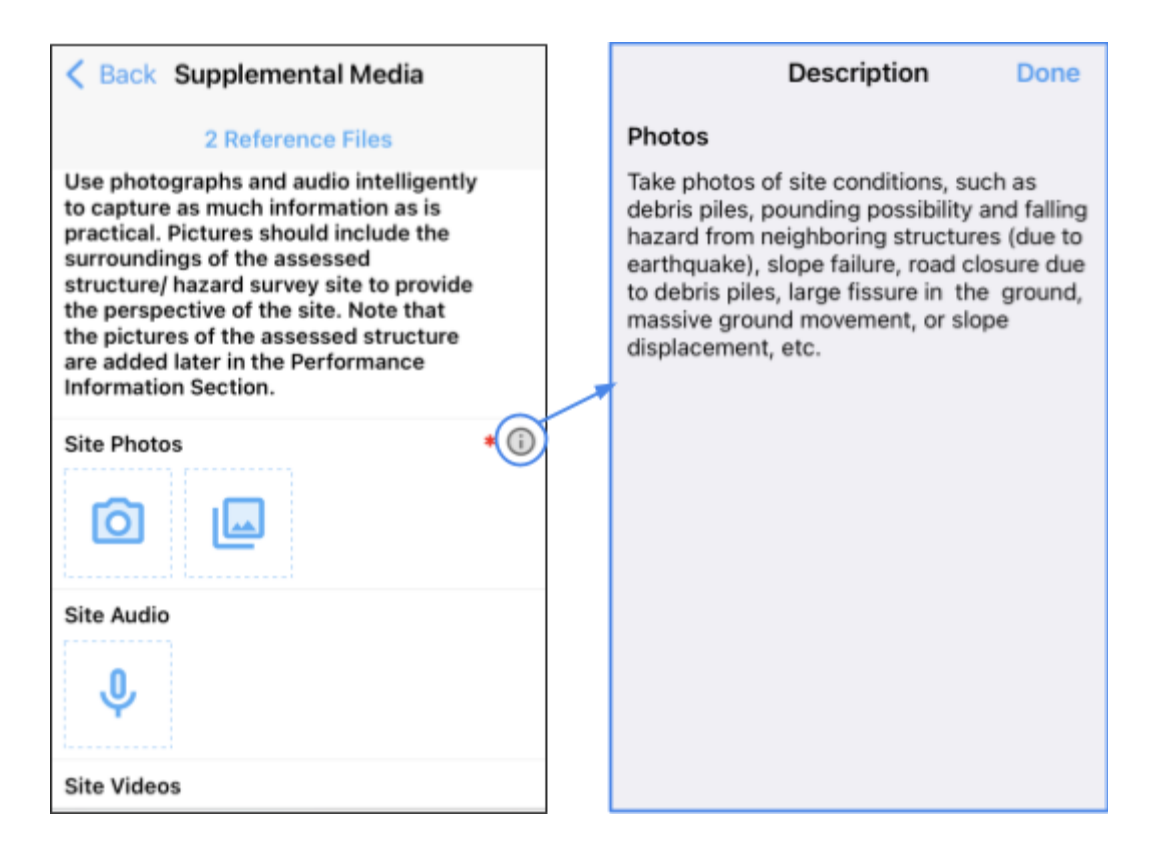

**Figure 3.1.** Screenshot of 'Supplementary Media Attachment' section. Herein different media including photos, videos, audio dictations are used to collect information on the surroundings of the assessed structure or hazard survey site.

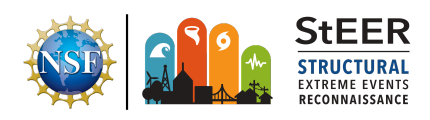

The following convention is recommended for visual evidence gathering, illustrated using a building. For each wall, turn your back to the wall, take a photo looking away from the building to capture the conditions of the surroundings:

- Start by looking at the front of the building. This is wall 1.
- Then walk counterclockwise to the right side wall. This is wall 2.
- Continue to walk to the rear. This is wall 3.
- Continue to walk to the other side. This is wall 4.

You can even reference this numbering in the caption of any image you acquire on the App. You may also choose to create numbered placards to include in the photos instead of labeling via caption.

When collecting this imagery, take pictures of any evidence of damage to the ground beneath or next to the building, noting the side number (caption field or placard in image). See Figure 3.1 for guidance embedded in the info pop-up (accessed by **More Information** icon on that field of the App). *Note: if surface-level panoramas were captured around the same time as the on-site performance assessments (as is common practice in Level 2 response preceding the deployment of field teams in Level 3), focus the site documentation on the finer scale features near the structure that may not be visible from a vehicle-mounted camera from the street.* 

## 4.0 Survey Classes

The Survey Classes section collects information on either related to hazard intensity information under 'Hazard Survey' or hazards impact on the built-environment documented under the 'Performance Assessment Survey'.

## 4a. Hazard Survey

This section of the app is used when the assessment focuses on the hazards intensity observed in a given event. Brief details of each of the hazard information data collection is presented below.

#### 4a.1 Earthquake Hazard Information

Under this section information is collected related to general information such as earthquake source mechanism (magnitude, depth, location), recorded and qualitative shaking information, and primary and secondary hazard effect observed at the site. Table 4a.1 lists all the required fields that need to be documented in this section. See Figure 4a.1 for screenshots of the earthquake hazard information collection interface.

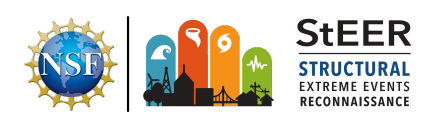

| Table 4a.1. Explanation of Required Fields in Section 4a.1: Earthquake Hazard Information |                    |                                                                                                    |                                                                                                    |
|-------------------------------------------------------------------------------------------|--------------------|----------------------------------------------------------------------------------------------------|----------------------------------------------------------------------------------------------------|
| Field Name                                                                                | Choice             | Choice List                                                                                                    | Description                                                                                                    |
| Assessed<br>Earthquake<br>Hazards                                                         | Multiple<br>Choice | <ul> <li>Ground Shaking</li> <li>Landslide</li> <li>Liquefaction</li> <li>Lateral spreading</li> <li>Surface faulting</li> <li>None</li> <li>Other</li> </ul> | Selects all the primary<br>hazards that can be<br>observed in the earthquake<br>affected site under<br>investigation. |
| Secondary<br>Earthquake<br>Hazards<br>Present                                             | Multiple<br>Choice | <ul> <li>Fire (gas leak)</li> <li>Flooding</li> <li>Hazardous materials</li> <li>None</li> <li>Other</li> </ul>                                               | Lists cascading/secondary<br>hazard following the<br>earthquake observed at the<br>site.                              |

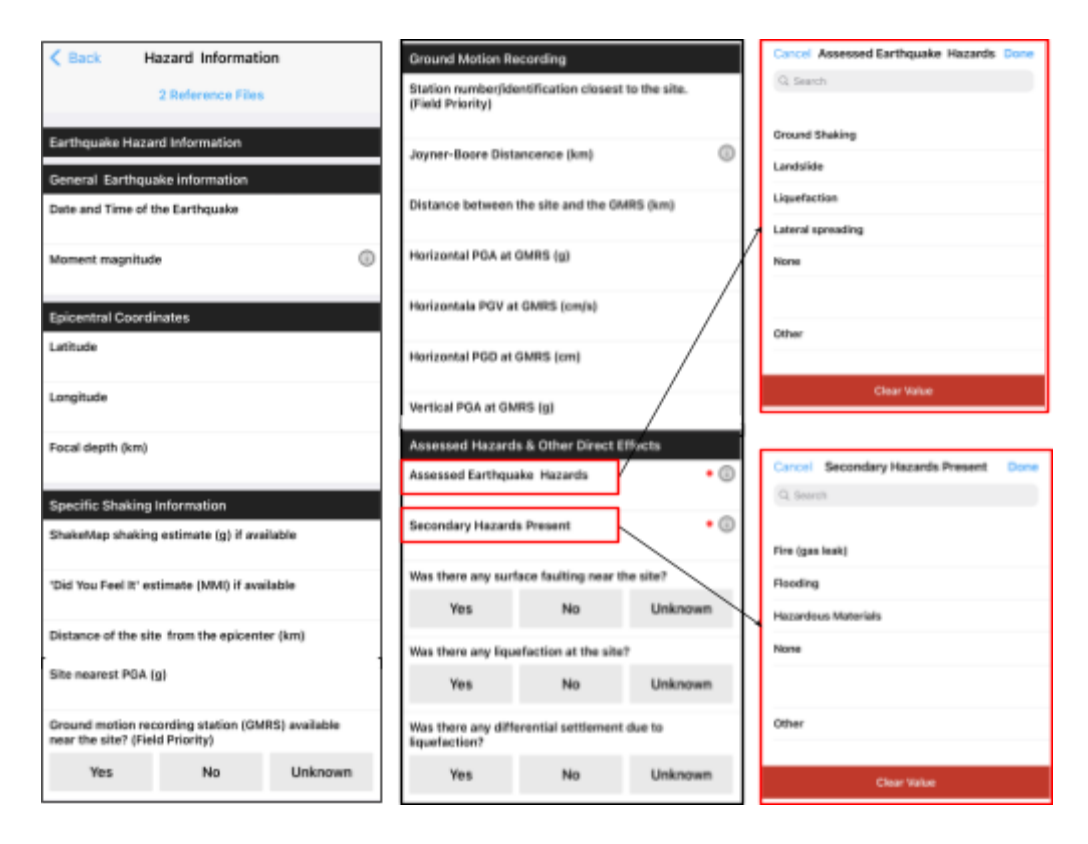

**Figure 4a.1.** Snapshot in iOS of "Earthquake Hazard Information " section in StEER Unified App. (Left) subsections recording general earthquake information and specific shaking intensity; (Middle) ground motion parameters recorded near the site; and (Right) RFs choices for assessed primary and secondary earthquake hazard effects.

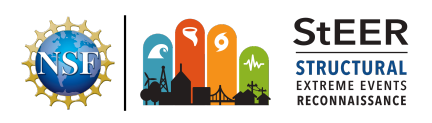

#### 4a.2 Windstorm Hazard Information

Under this section information is gathered on windstorm intensity surrogate objects including trees, towers, signposts metadata, damage state and damage distribution observations. Table 4a.2 lists all the required fields of the Windstorm Hazard Information section. Figure 4a.2 shows example screenshots of windstorm hazard indicator information collection interface.

| Table 4a.2. Explanation of Required Fields in Section 4a.2: Windstorm Hazard Information |                                                                                                    |                                                                                                    |                                                                                                    |
|------------------------------------------------------------------------------------------|----------------------------------------------------------------------------------------------------|----------------------------------------------------------------------------------------------------|----------------------------------------------------------------------------------------------------|
| Field Name                                                                               | Choice                                                                                                    | Choice List                                                                                                    | Description                                                                                                    |
| Windstorm<br>Hazard<br>Indicators                                                        | Multiple<br>Choice                                                                                                    | <ul><li>Tree</li><li>Tower</li><li>Sign</li></ul>                                                                                                    | Selects all the windstorm hazard intensity indicators.                                                                                                    |
| Tree Damage<br>State                                                                     | Single<br>Choice                                                                                                    | <ul> <li>Undamaged</li> <li>Small branches torn off</li> <li>Large branches torn off</li> <li>Partially uprooted</li> <li>Uprooted</li> <li>Trunk snapped</li> <li>Tree stubbed</li> <li>Complete removal of<br/>tree from the ground,<br/>moved more than 5m</li> </ul> | Selects the damage state that<br>best describes the damage<br>sustained by the tree<br>investigated.                                                            |
| Tree Damage<br>Distribution                                                              | Single<br>Choice                                                                                                    | <ul> <li>No nearby trees</li> <li>Isolated (&lt;15%)</li> <li>Common (15% - 50%)</li> <li>Typical (50% - 75%)</li> <li>Uniform (80%-100%)</li> </ul>                                                                                                    | Selects the tree damage<br>distribution due to wind observed<br>in the site.                                                                                    |
| Tree Fall<br>Direction                                                                   | Numeric Input<br>Provides to<br>degrees of<br>to north. N<br>90 degree<br>West: 270                                                                                                    |                                                                                                    | Provides tree fall direction in<br>degrees clockwise with respect<br>to north. North: 0 degrees; East:<br>90 degrees; South: 180 degrees;<br>West: 270 degrees. |
| Photos of Tree<br>Damage                                                                 | Close view photos taken from far enough distance highlighting the observed damage in trees. Sequence of overview photos taken from all accessible sides that show the tree damage distribution.                            |                                                                                                    |                                                                                                    |
| Tower Damage<br>State                                                                    | Single<br>ChoiceUndamaged<br>Leaning, straight<br>• Leaning, plastic hinge<br>• Collapsed, anchorage<br>failure<br>• Collapsed, member<br>failureSelects the dan<br>best describes to<br>sustained by the<br>investigated. |                                                                                                    | Selects the damage state that<br>best describes the damage<br>sustained by the tower<br>investigated.                                                           |

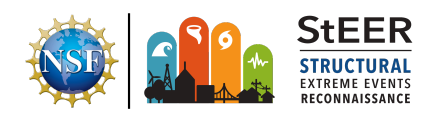

| Tower Fall<br>Direction         | Numeric Inpu                                                                                                    | ıt                                                                                                    | Provides tower fall direction in<br>degrees clockwise with respect<br>to north. North: 0 degrees; East:<br>90 degrees; South: 180 degrees;<br>West: 270 degrees.    |
|---------------------------------|----------------------------------------------------------------------------------------------------|----------------------------------------------------------------------------------------------------|----------------------------------------------------------------------------------------------------|
| Photos of Tower<br>Damage       | Sequence of overview photos taken from all accessible sides of the tower showing overall damage. Close view photos taken from far enough distance highlighting the observed damage state of the tower.    |                                                                                                    |                                                                                                    |
| Signpost<br>Damage State        | Single<br>Choice                                                                                                    | <ul> <li>Undamaged</li> <li>Leaning, straight</li> <li>Leaning, plastic hinge</li> <li>Collapsed, anchorage<br/>failure</li> <li>Collapsed, member<br/>failure</li> </ul> | Selects the damage state that<br>best describes the damage<br>sustained by the tower<br>investigated.                                                               |
| Signpost Fall<br>Direction      | Numeric Inpu                                                                                                    | ıt                                                                                                    | Provides signpost fall direction in<br>degrees clockwise with respect<br>to north. North: 0 degrees; East:<br>90 degrees; South: 180 degrees;<br>West: 270 degrees. |
| Photos of<br>Signpost<br>Damage | Sequence of overview photos taken from all accessible sides of the signpost showing overall damage. Close view photos taken from far enough distance highlighting the observed damage state of the tower. |                                                                                                    |                                                                                                    |

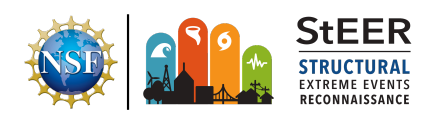

| < Back Hazard Information                                                                                                    | Cancel Tree Damage State Done                                                                                                    |
|----------------------------------------------------------------------------------------------------|----------------------------------------------------------------------------------------------------|
| 2 Reference Files                                                                                                    | G, Search                                                                                                    |
| Windstorm Hazard Information                                                                                                    | Undamaged                                                                                                    |
| Wind Hazard Indicators<br>Tree                                                                                                    | Small branches tom off                                                                                                    |
| Wind Hazard Indicator Information                                                                                                    | Large branches torn off                                                                                                    |
|                                                                                                    | Partially uprooted                                                                                                    |
| Tree Section                                                                                                    | Uprooted                                                                                                    |
| Tree species                                                                                                    | Trunk snapped                                                                                                    |
| Tree Height                                                                                                    | Tree stubbed                                                                                                    |
| Tran Designated Area                                                                                                    | Complete removal of tree from the ground, moved<br>more than Sm                                                                                                    |
| TIDE PTUELIEU ATER                                                                                                    |                                                                                                    |
|                                                                                                    |                                                                                                    |
| Tree Height Unit                                                                                                    | Clear Value                                                                                                    |
| Tree Height Linit<br>Feet Maryer                                                                                                    | Chear Value                                                                                                    |
| Tree Height Unit<br>Feet Mener<br>Tree Projected Area Unit                                                                                        | Clear Value Cancel Tree Damage Distribution Done                                                                                                    |
| Tree Height Unit<br>Feet Meser<br>Tree Projected Area Unit<br>Soft Som                                                                            | Clear Value Cancel Tree Damage Distribution Done Q, Search                                                                                                    |
| Tree Height Unit<br>Feet Meet<br>Tree Projected Area Unit<br>Soft Som<br>Tree Damage State                                                        | Clear Value Cancel Tree Damage Distribution Done Q. Search No rearby trees                                                                                                    |
| Tree Height Unit<br>Feet Meser<br>Tree Projected Area Unit<br>Sight Sigm<br>Tree Damage State                                                     | Clear Value Cancel Tree Damage Distribution Done C. Search No nearby trees Isolated (<15%)                                                                                    |
| Tree Height Unit<br>Feet Master<br>Tree Projected Area Unit<br>Sqft Sqm<br>Tree Damage State<br>Tree Damage Distribution                          | Clear Value<br>Cancol Tree Damage Distribution Done<br>Q, Search<br>No nearby trees<br>Isolated (<15%)<br>Common (15% - 50%)                                                  |
| Tree Height Unit<br>Feet Meter<br>Tree Projected Area Unit<br>Sqft Sqm<br>Tree Damage State<br>Tree Damage Distribution<br>Photos of Tree Damage  | Clear Visue<br>Cancel Tree Damage Distribution Done<br>(Q. Isersh<br>No nearby trees<br>Itelated (<15%)<br>Common (15% - 50%)<br>Typical (50% - 75%)                          |
| Tree Height Unit<br>Feet Master<br>Tree Projected Area Unit<br>Sqft Sqm<br>Tree Damage State<br>Tree Damage Distribution<br>Photos of Tree Damage | Clear Visue<br>Cancel Tree Damage Distribution Done<br>(0, Iserch<br>No nearby trees<br>Isolated (<15%)<br>Cammon (15% - 50%)<br>Typical (50% - 75%)<br>Uniform (80% - 100%)  |
| Tree Height Unit<br>Feet Maper<br>Tree Projected Area Unit<br>Sqft Sqm<br>Tree Damage State<br>Tree Damage Distribution<br>Photos of Tree Damage  | Clear Vision<br>Concel Tree Damage Distribution Done<br>(), Search<br>No rearby trees<br>Isolated (<)5%)<br>Cammon (19% - 50%)<br>Typical (50% - 75%)<br>Uniform (80% - 100%) |

**Figure 4a.2.** Snapshot in iOS of "Windstorm Hazard Information" section in StEER Unified App. (Left) selection choice for windstorm hazard indicator and specific information on the selected windstorm hazard indicator; (Right) RFs choices for windstorm hazard indicator damage state ratings and damage state distribution.

## 4a.3 Coastal Hazard Information

Under this section information is gathered for flow condition measurement at the site. Flow condition measurement includes high water mark (HWM), runup, flow velocity, wave condition. Both direct measurement at the site and indirect measurement including evidence gathered using photos, videos, or post-event modeling are used for flow condition measurements. Table 4a.3 lists all the required fields of the Coastal Hazard Information section. See Figure 4a.3 for example screenshots of the coastal hazard collection interface.

| Table 4a.3. Explanation of Required Fields in Section 4a.3: Coastal Hazard Information |                    |                                                                                                    |                                                                                                    |
|----------------------------------------------------------------------------------------|--------------------|----------------------------------------------------------------------------------------------------|----------------------------------------------------------------------------------------------------|
| Field Name                                                                             | Choice             | Choice List                                                                                                    | Description                                                                                                    |
| Flow Condition<br>Measurement<br>Method                                                | Multiple<br>Choice | <ul> <li>Video Evidence</li> <li>Photo Evidence</li> <li>Evidence of Bores</li> <li>Post-event Modeling</li> <li>Field Measurement</li> </ul> | Selects all the methods used<br>for flow condition (e.g.,<br>inundation depth, flow<br>velocity, runup, etc.)<br>measurement. |

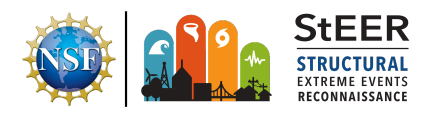

|                                        |                                                                                                    | <ul><li>Flow Surrogate</li><li>Other</li></ul>                                                                                                    |                                                                          |  |
|----------------------------------------|----------------------------------------------------------------------------------------------------|----------------------------------------------------------------------------------------------------|--------------------------------------------------------------------------|--|
| Flow Intensity<br>Measure              | Multiple<br>Choice                                                                                                    | <ul> <li>Maximum Flow Depth</li> <li>Maximum Flow Velocity</li> <li>Waves</li> </ul>                                                                                                    | Selects the flow intensity<br>measure<br>measured/recorded.              |  |
| Maximum Flow D                         | epth                                                                                                    |                                                                                                    |                                                                          |  |
| Maximum Flow<br>Depth Measure          | Multiple<br>Choice                                                                                                    | <ul><li>High-water Mark (HWM)</li><li>Runup Limit</li></ul>                                                                                                    | Selects all the flow depth measures recorded.                            |  |
| Photos of<br>High-water Mark           | Overview and building; photo                                                                                                    | Overview and closeview photos of HWM measured exterior/interior of the building; photos of metadata of HWM measurement instruments recording.                                                    |                                                                          |  |
| Photos of<br>Runup Limit               | Overview and metadata of F                                                                                                    | Overview and close view photos of Runup Limit measurement; photos of metadata of Runup Limit measurement instruments recording.                                                                  |                                                                          |  |
| Maximum Flow Ve                        | Maximum Flow Velocity                                                                                                    |                                                                                                    |                                                                          |  |
| Flow Velocity<br>Measurement<br>Method | Multiple<br>choice                                                                                                    | <ul><li>Video Evidence</li><li>Flow Surrogate</li></ul>                                                                                                    | Selects all the flow velocity measurement methods used.                  |  |
| Flow Surrogate<br>Object               | Multiple<br>Choice                                                                                                    | <ul> <li>Metal Pipe (e.g. Sign,<br/>Fence, Railing)</li> <li>Timber Pole</li> <li>Concrete Column</li> </ul>                                                                                     | Select all the objects used as surrogates for flow velocity measurement. |  |
| Photos of Flow<br>Surrogate<br>Object  | Photos taken of surrogate objects showing overview and damage location measured with a scale and/or crack gauge.                           |                                                                                                    |                                                                          |  |
| Sketch of Pipe                         | Photos of the sketch of the surrogate pipe highlighting dimensions (diameter, thickness, height) and flow depth relative to pipe height.   |                                                                                                    |                                                                          |  |
| Sketch of Pole                         | Photos of sketch of the surrogate timer pole highlighting dimensions (diameter, thickness, height) and flow depth relative to pole height. |                                                                                                    |                                                                          |  |
| Sketch of<br>Concrete<br>Column        | Photos of ske<br>(width, depth,<br>relative to cor                                                                                         | Photos of sketch of the surrogate concrete column highlighting dimensions (width, depth, diameter, height), longitudinal and tie bar details, and flow depth relative to concrete column height. |                                                                          |  |

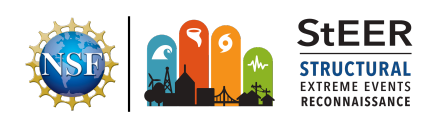

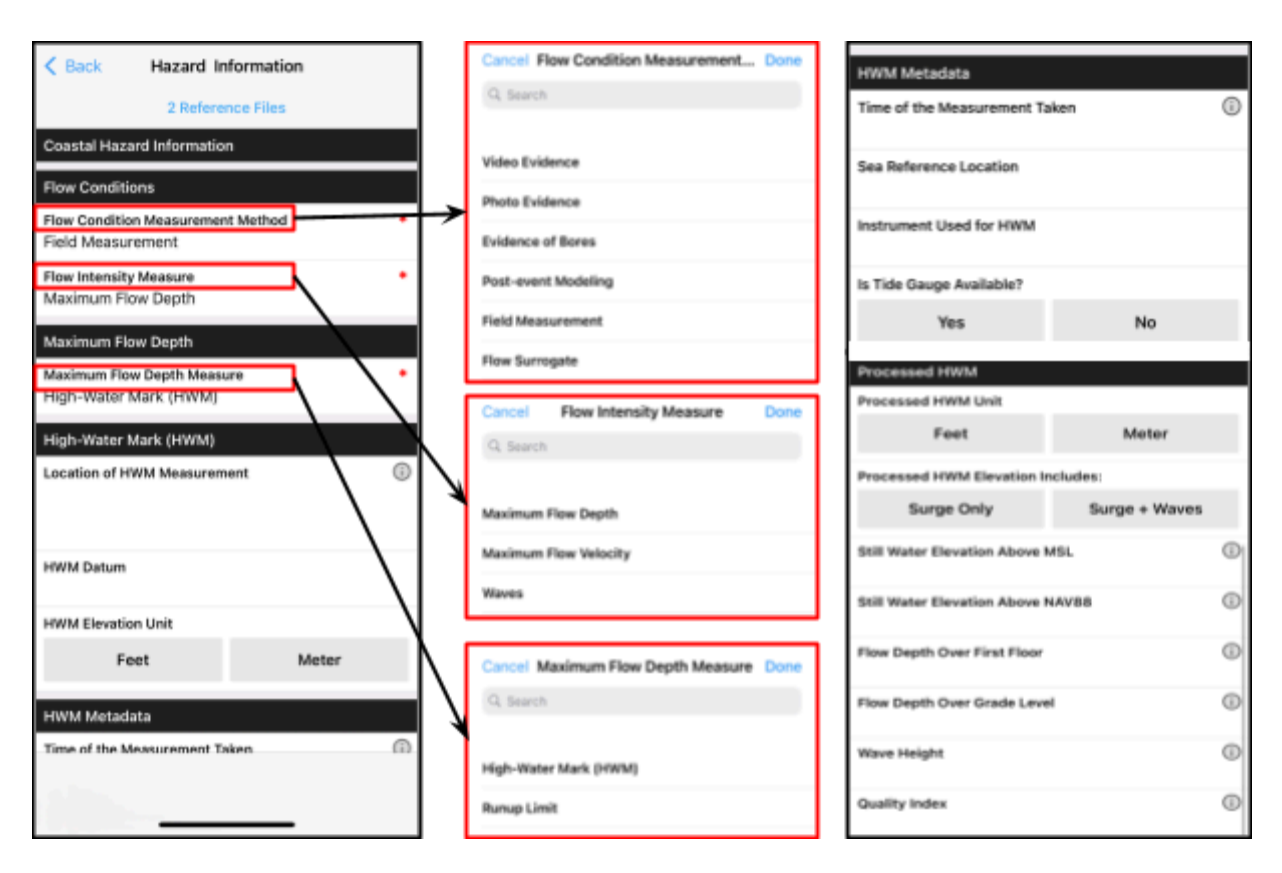

**Figure 4a.3.** Snapshot in iOS of "CoastalHazard Information" section in StEER Unified App. (Left) selection choice for flow condition measurement method and flow intensity measure; (Middle) RFs choices for flow condition measurement method, flow intensity measure, and maximum flow depth measure; and (Right) data fields related to High-water mark (HWM) metadata and processed HWM.

## 4b. Performance Assessment Survey

This section of the app is used when the assessment focuses on evidence of hazard impact on the built environment. Information is gathered on facility material, typology, structural and non-structural attributes, followed by performance information of different fidelity levels, and observed functionality state.

## 4b.1 Facility Information Required Fields

The Facility Information section gathers information regarding the facility being assessed including (i) basic metadata (site condition, facility material, construction year, number of stories above ground and below ground, facility configuration, occupancy type, retrofit, etc.) as illustrated in Figure 4b.1.1, (ii) structural information (see Figure 4b.1.2), and (iii) non-structural

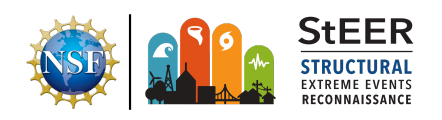

information (see Figure 4b.1.3). Among these, the fields in Table 4b.1 are required fields; additional field priority observations are detailed in <u>Appendix C.4.1</u>.

| Table 4b.1. Explanation of Required Fields in Section 4b.1: Facility Information |                    |                                                                                                    |                                                                                                    |
|----------------------------------------------------------------------------------|--------------------|----------------------------------------------------------------------------------------------------|----------------------------------------------------------------------------------------------------|
| Field Name                                                                       | Choice             | Choice List                                                                                                    | Description                                                                                                    |
| Facility Material                                                                | Multiple<br>Choice | <ul> <li>Concrete</li> <li>Steel</li> <li>Wood</li> <li>Masonry</li> <li>Other</li> </ul>                                                                                                    | Specifies standard materials<br>for the <u>structural system</u><br>(one or more may apply).<br>Note, structural system here<br>refers to main load bearing<br>elements, not the<br>cladding/envelope material<br>like brick veneer, glazing,<br>etc. |
| Occupancy<br>Category                                                            | Multiple<br>Choice | <ul> <li>Residential</li> <li>Commercial</li> <li>Industrial</li> <li>Educational</li> <li>Government</li> <li>Public assembly</li> <li>Emergency services</li> <li>Historic</li> <li>Other</li> </ul>                                                                                                    | Specifies standard<br>occupancies (one or more<br>may apply).                                                                                                    |
| Structural<br>System<br>Category                                                 | Single<br>Choice   | <ul> <li>Wood Light Frames, W1</li> <li>Wood Frames,<br/>Commercial and<br/>Industrial, W2</li> <li>Concrete Moment Frame,<br/>C1</li> <li>Concrete Shear Wall<br/>Buildings, C2</li> <li>Concrete Frames with Infill<br/>Masonry Shear Walls, C3</li> <li>Steel Moment Frame, S1</li> <li>Steel Braced Frame, S2</li> <li>Steel Erames with<br/>Concrete Shear Walls, S3</li> <li>Steel Frames with<br/>Concrete Shear Walls, S4</li> <li>Steel Frames with Infill<br/>Masonry Shear Walls, S5</li> <li>Precast/Tilt-up Concrete<br/>Shear Wall Buildings, PC1</li> <li>Precast Concrete Frame,<br/>PC2</li> <li>Reinforced Masonry<br/>Bearing Wall Building with<br/>Flexible Diaphragms, RM1</li> </ul> | Specifies structural system<br>from common US systems<br>per FEMA 310.                                                                                                    |

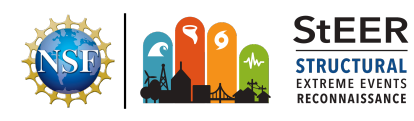

#### Mobile Application Handbook

Building Resilience through Reconnaissance Version 2.0 | Released November 15, 2023

| <ul> <li>Reinforced Masonry<br/>Bearing Wall Buildings<br/>with Stiff Diaphragms,<br/>RM2</li> <li>Unreinforced Masonry<br/>Bearing Wall Buildings,<br/>URM</li> </ul> |  |
|----------------------------------------------------------------------------------------------------|--|
| UT WI                                                                                                    |  |

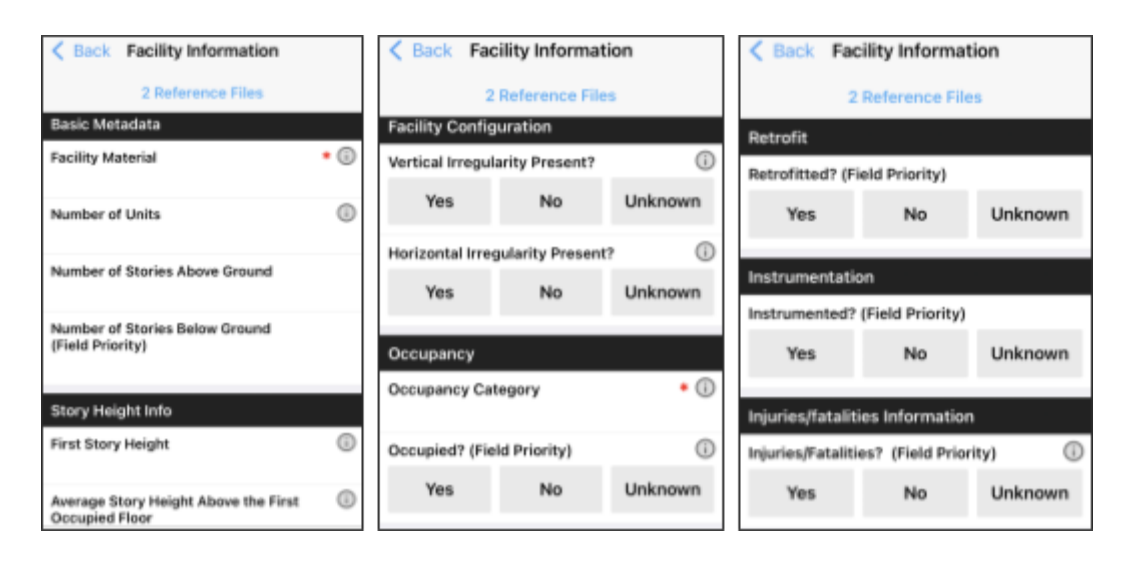

**Figure 4b.1.1** Screenshot in iOS of "Facility Information" section in StEER Unified App. Note, majority of the fields here require answering 'Yes', 'No', or 'Unknown', with a few requiring numeric inputs. The required fields (\*) are either 'multi-select' or 'single-select' options. Follow-up questions may pop-up under a given field based on a user's 'Yes' response to a question.

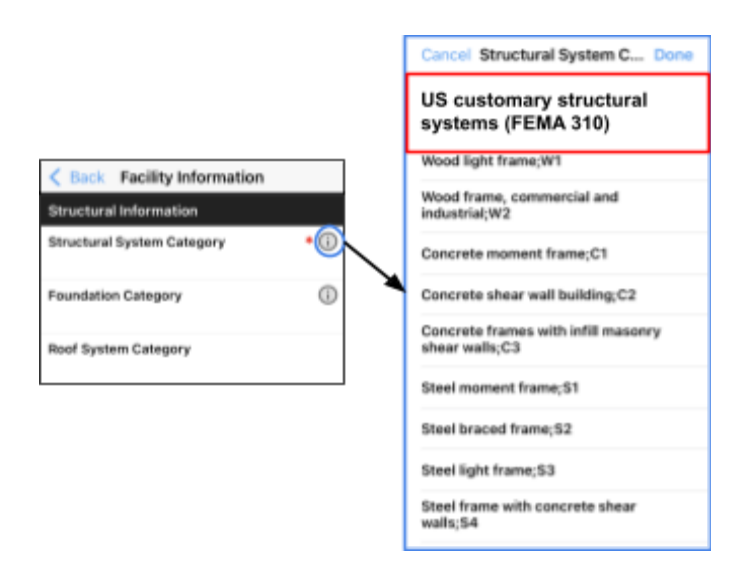

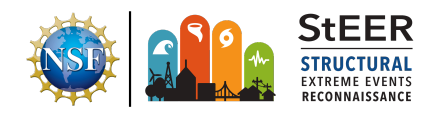

**Figure 4b.1.2.** Screenshot in iOS of 'Structural Information' under the "Facility Information" section. One of the important required fields here is the 'Structural System Category' field. This will allow users to select the appropriate structural system for the assessed structure from a list of customary US structural systems based on FEMA 310.

| Sack Facility Information                                 | Cancel Interior Finishes (Fie Done | < Back Facility Information                              |
|-----------------------------------------------------------|------------------------------------|----------------------------------------------------------|
| 2 Reference Files                                         | Q Search                           | 2 Reference Files                                        |
| Architectural Components                                  | Ceramic tiles                      |                                                          |
| Interior Partitions (Field Priority)                      | Carpet                             | Mechanical, Electrical, and Plumbing<br>Equipment (ME&P) |
| Interior Finishes (Field Priority)                        | Laminates                          | Mechanical (i)                                           |
|                                                           | Wood Paneling                      |                                                          |
| Click for selection from the<br>interior finishes library | Vinyl Plank                        | Electrical                                               |
| Despect and Appandance (Field Briggin)                    | Masonry Veneer                     | Plumbing                                                 |
| Parapet and Appendages (Neid Priority)                    | Stone                              |                                                          |
| Yes No Unknown                                            | None                               | Are ME&P equipment anchored/braced?                      |
| Parapet and Appendages Type                               |                                    | Contents                                                 |
| ·                                                         | Other                              | Are Contents Anchored?                                   |

**Figure 4b.1.3.** Screenshot in iOS of 'Non-structural Information' under the "Facility Information" section, which includes (left) Architectural Components, (middle) Exterior Envelope choice list, and (right) Mechanical, Electrical, and Plumbing (ME&P) and Contents. Each field is associated with a 'multi-select choice list' for selection of appropriate non-structural components.

#### 4b.2. Performance Information Required Fields

The Performance Information section of the app captures structural and non-structural performance information. The level of detail (and number of displayed fields) depends on the selected performance assessment: (i) **Basic Assessment (BA)** - which focuses on high-level global performance assessment (minimum no. of fields), (ii) **Load Path Assessment (LPA)** - which collects additional data on Critical Load Path Elements (CLPE) essential for resisting load effects from different hazards (intermediate no. of fields), and (iii) **Direct Component Assessment (DCA)**<sup>2</sup>. However, all of these assessments require the following:

• Visual evidence of structural damage through Overview Photos. Take a picture of each accessible exterior wall (walls 1-4). Make sure to stand far enough away from the building so the entire wall is in the photo from the foundation to the roof. Include the wall number in the caption or as a visual in the photo using number cards

<sup>&</sup>lt;sup>2</sup>LPA and DCA levels have not been activated in the unified app at this time and are omitted from Table 4.2.

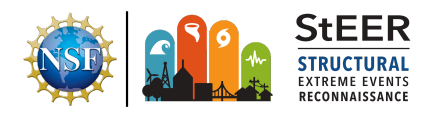

- Visual evidence of structural component damage through *Detail Photos*. Take close-up pictures of component damage (e.g., column, beam, walls, connections, etc.) visible externally (e.g., at each accessible exterior wall of a building; include 1-4 numbering in your captions or in your photos). Avoid taking highly zoomed-in pictures that hinder identification of the location of the damage with respect to overall geometry of the structure or damaged component.
  - Use audio and video options or the free form "Overall Damage Notes" field to capture any other important structural damage information.
- **Describe the Observed Condition.** Answer some questions to record the overall condition of the assessed building. These questions either require inputting text/numeric values or selecting choices from the options provided. Answer as many questions as possible and particularly prioritize all the questions marked as **Field Priority**.
- **Assign a Global Damage Rating.** Based on the visual evidence of damage and observed conditions, select a global damage rating for the building from the five-point rating scale consistent with EMS-98 guidelines (see Fig. 4b.2):
  - **Negligible to slight**: No structural damage, slight non-structural damage
  - **Moderate**: Slight structural damage, moderate non-structural damage
  - **Substantial to heavy**: moderate structural damage, heavy non-structural damage
  - **Very heavy**: Heavy structural damage, very heavy non-structural damage
  - **Destruction**: Very heavy structural damage.

Required fields for this section of the app are summarized in Table 4b.2 with field priorities reported in <u>Appendix C.4.2</u>.

| Table 4b.2. Explanation of Required Fields in Section 4b.2: Performance Information |                                                                                                    |                                                                                                    |                                                                                      |  |
|-------------------------------------------------------------------------------------|----------------------------------------------------------------------------------------------------|----------------------------------------------------------------------------------------------------|--------------------------------------------------------------------------------------|--|
| Field Name                                                                          | Choice                                                                                                    | Choice List                                                                                                    | Description                                                                          |  |
|                                                                                     |                                                                                                    | Basic Assessment (BA)                                                                                                    |                                                                                      |  |
| Overview Photos of<br>Structural<br>Performance                                     | Sequence<br>sides of th                                                                                                    | Sequence of overview photos (e.g. foundation to roof) taken for all accessible sides of the structure.                                                     |                                                                                      |  |
| Closeview Photos of<br>Structural<br>Performance                                    | Close-up photos of damaged components from far enough distance that<br>allow identification of the location of the damage with respect to overall<br>geometry of the structure or damaged component. |                                                                                                    |                                                                                      |  |
| Hazard Present at the Site                                                          | Multiple<br>choice                                                                                                    | <ul> <li>Ground shaking</li> <li>Landslide</li> <li>Liquefaction</li> <li>Lateral spreading</li> <li>Fire</li> <li>Tsunami</li> <li>Storm surge</li> </ul> | Choose all the hazards present in<br>the site from the available list of<br>hazards. |  |

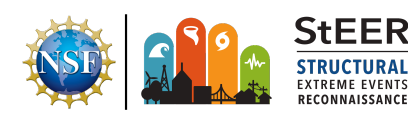

|                              |                  | <ul> <li>Hurricane wind</li> <li>Hurricane wave</li> <li>Rain</li> <li>Flood</li> <li>Tornado</li> <li>Tree fall</li> <li>Wind-borne debris</li> <li>Water-borne debris</li> <li>Other</li> </ul> |                                                                                        |
|------------------------------|------------------|----------------------------------------------------------------------------------------------------|----------------------------------------------------------------------------------------|
| Global Performance<br>Rating | Single<br>Choice | <ul> <li>Negligible to slight</li> <li>Moderate</li> <li>Substantial to heavy</li> <li>Very heavy</li> <li>Destruction</li> </ul>                                                                 | Global performance rating based<br>on overall structural and<br>non-structural damage. |

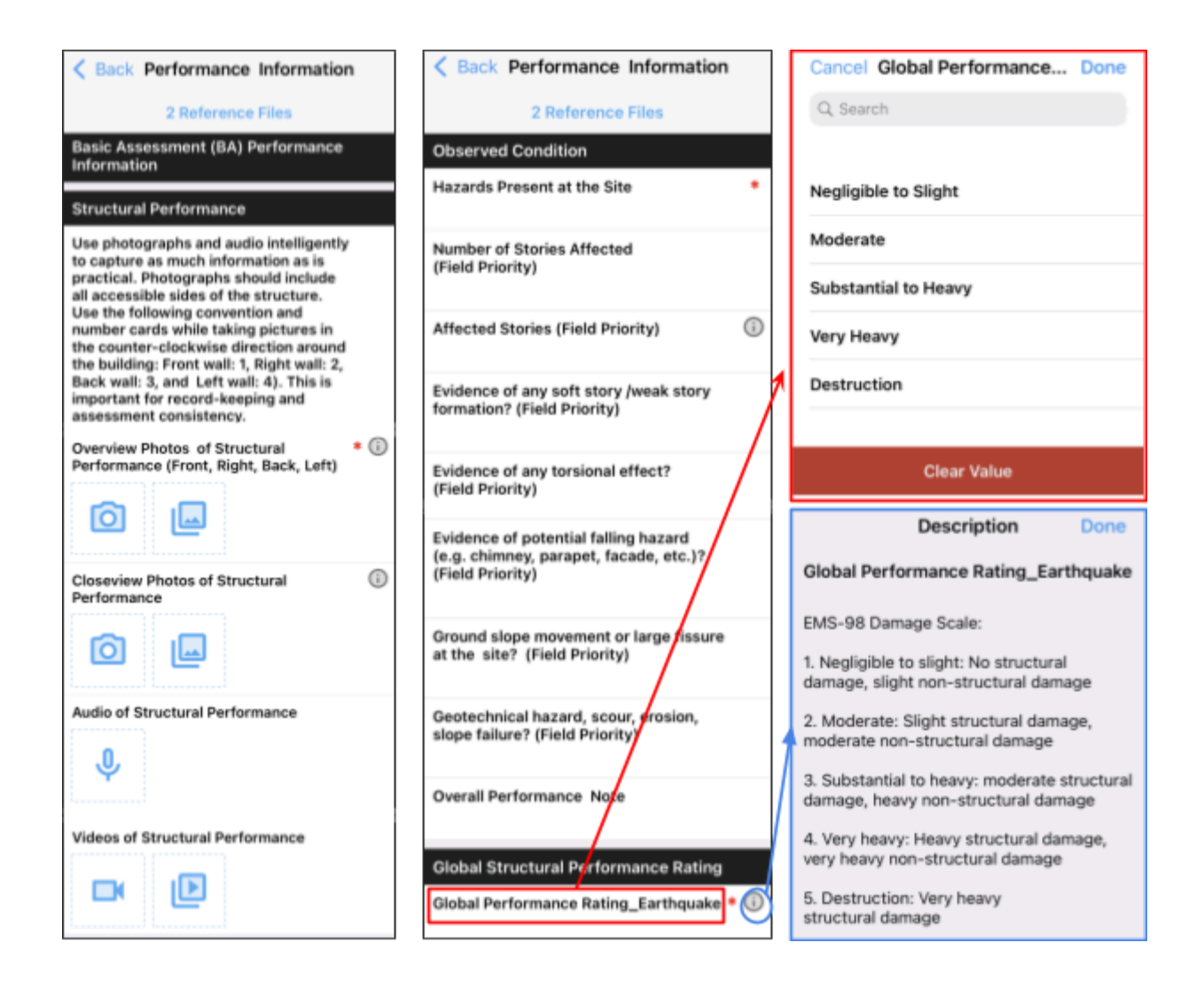

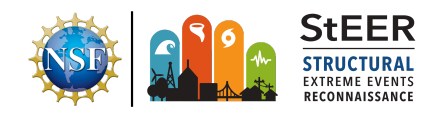

Figure 4b.2 . Screenshot in iOS of 'Performance Information' section: (left) Visual evidence gathering of structural damage for Basic Assessment (BA), (middle) Observed structural damage of the assessed buildings at structural-level, and (right). Global performance rating guidance and five-point global performance rating scale.

#### 4b.3 Functionality Information Required Fields

The Functionality Information section of the app collects information that helps establish the current functionality state of the assessed building. The user needs to answer several questions related to building safety, story access, tenant safety, and tenant function, which will guide the functionality state rating of the building. Figure 4b.3 shows the screenshot of the fields captured by this section of the app. Required fields for this section of the app are summarized in Table 4b.3, whereas Field Priorities can be found in <u>Appendix C.4.3</u>.

| Table 4b.3. Explanation of Required Fields in Section 4b.3: Functionality Information |                  |                                                                                                  |                                                                                                    |
|---------------------------------------------------------------------------------------|------------------|--------------------------------------------------------------------------------------------------|----------------------------------------------------------------------------------------------------|
| Field Name                                                                            | Choice           | Choice List                                                                                      | Description                                                                                                    |
| Functionality State<br>Rating                                                         | Single<br>choice | <ul> <li>Functional</li> <li>Unfunctional but<br/>re-occupiable</li> <li>Unfunctional</li> </ul> | <ul> <li>(a) Functional: If the building meets all requirements for all four stages (Stage 1 to Stage 4), the building is considered as functional.</li> <li>(b) Unfunctional but re-occupiable: If the building meets the requirements for the first three stages of building safety, story access, and tenant safety, the building is considered unfunctional but re-occupiable.</li> <li>(c) Unfunctional: If the building does not fall under either item (a) or (b), the building is considered unfunctional.</li> </ul> |

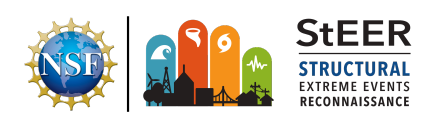

## 5.0 Record Update Tracking

This section is intended for Data Enrichment and Quality Control (DEQC) conducted virtually by data librarians once data gathering is completed by the FAST. Hence this section is not visible to the field teams. The fields included in this section track the Data Librarians, QC Progress Code, and QC Notes. Required fields for this section of the app are summarized in Table 5.1.

| Tab                               | Table 5.1. Explanation of Required Fields in Section 5: Record Update Tracking |                                                                                                    |                                                                       |  |  |  |
|-----------------------------------|--------------------------------------------------------------------------------|----------------------------------------------------------------------------------------------------|-----------------------------------------------------------------------|--|--|--|
| Field Name                        | Choice                                                                         | Choice List                                                                                                    | Description                                                           |  |  |  |
| Field Name<br>QC Progress<br>Code | Choice<br>Single choice                                                        | <ul> <li>Choice List <ul> <li>In Progress</li> <li>Stage 1 has been completed. Location and address have been verified.</li> <li>Stage 1 has been completed but the location and address have not been verified due to an error or unusual uncertainty.</li> <li>Stage 2 and below have been completed. The minimum information for a completed assessment has been verified or added.</li> <li>Stage 2 and below have been completed but there is insufficient information to meet the minimum data standards for a complete record, or there is considerable uncertainty in the assignment of one or more critical fields.</li> <li>Stage 3 and below have been completed. The majority of Stage 3 fields have been filled in and validated with reasonable confidence in accuracy and precision.</li> <li>Stage 4 and below have been completed.</li> </ul></li></ul> | Description<br>Specify status of<br>Current stage of<br>DEQC process. |  |  |  |
|                                   |                                                                                | <ul> <li>Final validation has been completed with<br/>automated and manual checks. The record<br/>is ready to be published in DesignSafe.</li> </ul>                                                                                                    |                                                                       |  |  |  |
|                                   |                                                                                | <ul> <li>Final validation has been completed but<br/>errors have been identified that need to be<br/>corrected manually.</li> </ul>                                                                                                    |                                                                       |  |  |  |

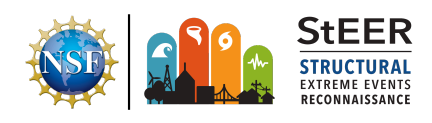

# Appendices

## Appendix A. Orientation to the Fulcrum Web Interface

After logging in at fulcrumapp.com, users will see a **Your Apps** menu. To view the data, click on the **map pin icon** () to the right of the name of the app of interest.

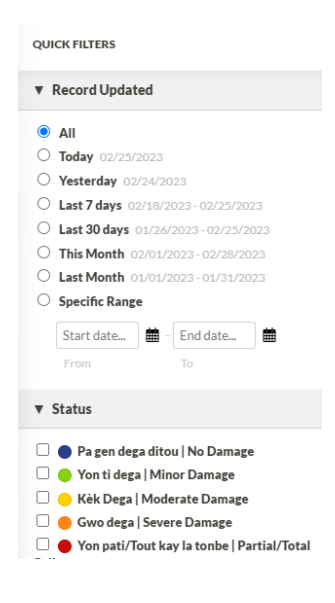

The bar at the left offers **Quick Filters** to select (if desired) time range or status class to view in the data display. Across the top of the data

Y

ш

screen you will see a filter icon, a three bar icon, and the total number of records icon. The status class is a color

records icon. The status class is a color coding applied to the record based on a field selected by the app designer. Normally this is associated with the global damage rating

designer. Normally this is associated with the global damage rating and color codes from cool to hot colors for increasing levels of damage. That legend is shown under the heading **Status** on the Quick Filters.

Click the filter right icon to set a range of one or more logical filters to your data view. Click the three bar right icon to select which of the data fields to display (or not). The number of records will update based

<sup>12566 records</sup> on these filter settings. **Clear All Filters** button will reset any applied filters.

A new record can be created by pressing the green plus button 🖭 on the upper right of the screen. Next to this button are three icons

 Clicking on the first of these buttons presents the data in a map view
 with colored pins at the locations of every acquired record. The toolbar at the upper left corner of the map allows users to zoom in and out (+ and - icons). The number of records will update at the top of the screen based on the number of pins in the selected geospatial view. Clicking on any pin yields a pop-up displaying the record details. The filter

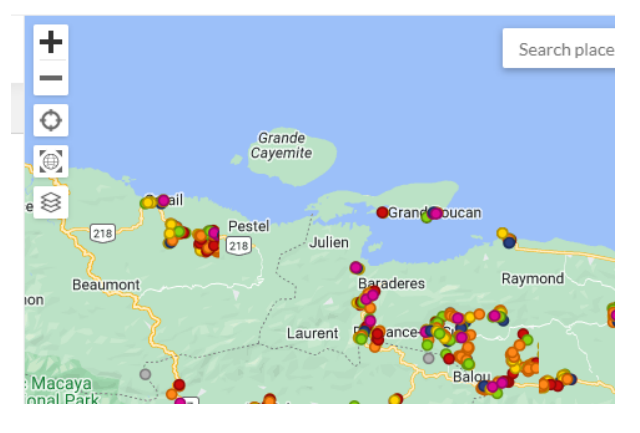

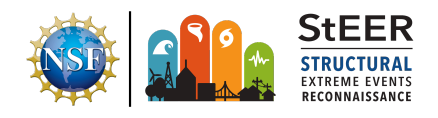

12566 records

stack icon on the map tools allow users to change the basemap displayed in the map view. [This view displays only data for which geocoding is available]

 Clicking on the third of these view buttons displays the data in a table view . Users can interact with this table to quickly scan the entries under any field (by scrolling vertically) or to scan

| 🗹 Edit       |     | Lekòl   School | 2/25/2023, 4:32:26 AM | M7. |
|--------------|-----|----------------|-----------------------|-----|
| Quick View   |     |                |                       |     |
| 🗑 Delete     |     | Lekòl   School | 2/25/2023, 4:32:26 AM | M7. |
| Print        |     |                |                       |     |
| > Open       |     | Lekòl   School | 2/25/2023, 4:32:26 AM | M7. |
| 🔊 🚯 History  |     | Lekòl   School | 2/25/2023, 4:32:25 AM | M7. |
| View all med | lia |                | ,                     |     |
|              |     |                | 0/05/0000 4:00 05 444 | 7   |

across the entries of any record (scrolling horizontally). Clicking on the drop down menu to the left of any row opens a menu to edit, quick view (no editing), or perform other basic functions on the record. Clicking on headings at the top of the table enables a variety of sorting and filtering options (similar to Excel) [This view displays all data, regardless of geocoding status].

3. Clicking on the second of these button views yields a **split view** map and table that combines these two views. Zooming in using the map tools will update the table to list only the records displayed in the map frame (updating the number of records count at the top of the screen accordingly). Mouseovers of any map pin or row of the table will activate the record in the other half of the display. Records can be accessed

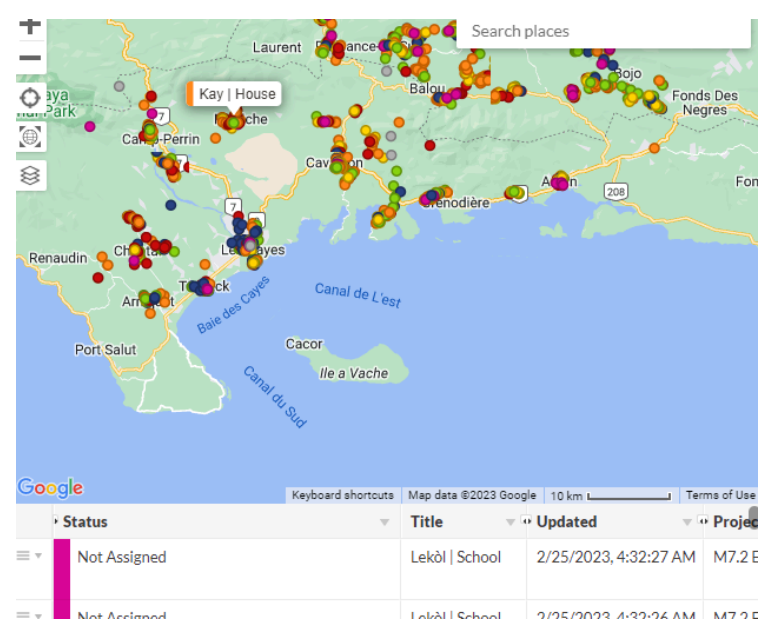

from the map or table views as described above. [This view displays only data for which geocoding is available]

When a record is selected through any of these views, a pop up appears. The pop up shows the record location, relevant metadata, and by scrolling down, responses to all of the fields. Clicking any embedded photo or video will enable another pop up giving additional geolocation data and

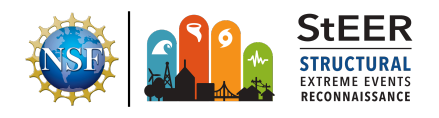

the ability to download the image at various resolutions. Clicking on an audio or video file creates a similar pop up and ability to play that recording. Records (including their geolocation) can be edited by clicking on the red pencil icon at the top of the pop up. Changes can be saved by clicking on the green checkbox (do this only if intentional edits were made). Clicking on the red encircled icon at the upper left exits without changing (safest way to close a record, unless you intentionally edited).

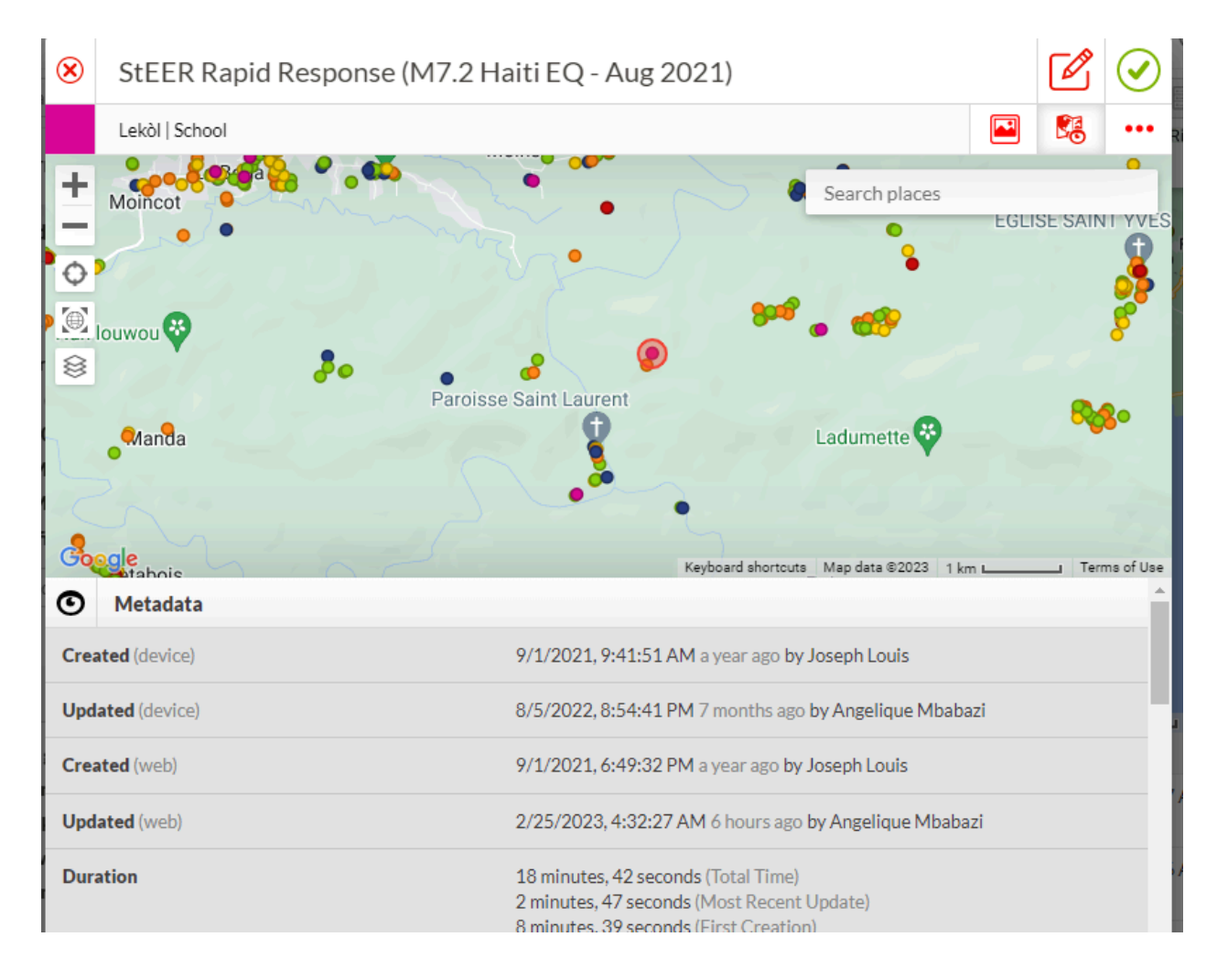

**Learn More:** The Resource Center at <u>www.fulcrumapp.com</u> has rich training materials to explain other more advanced features, including how to download the full dataset in a number of standard formats. The <u>Help Center</u> includes a searchable article database with additional technical guidance and the <u>Fulcrum YouTube channel</u> is another helpful resource.

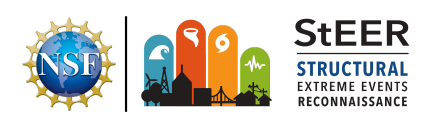

#### Appendix B. Tiered Performance Assessment

**Objective:** Create standardized performance assessments implemented in a nested, interactive mobile applications and protocols to consistently guide more objective assessments for different reuse purposes

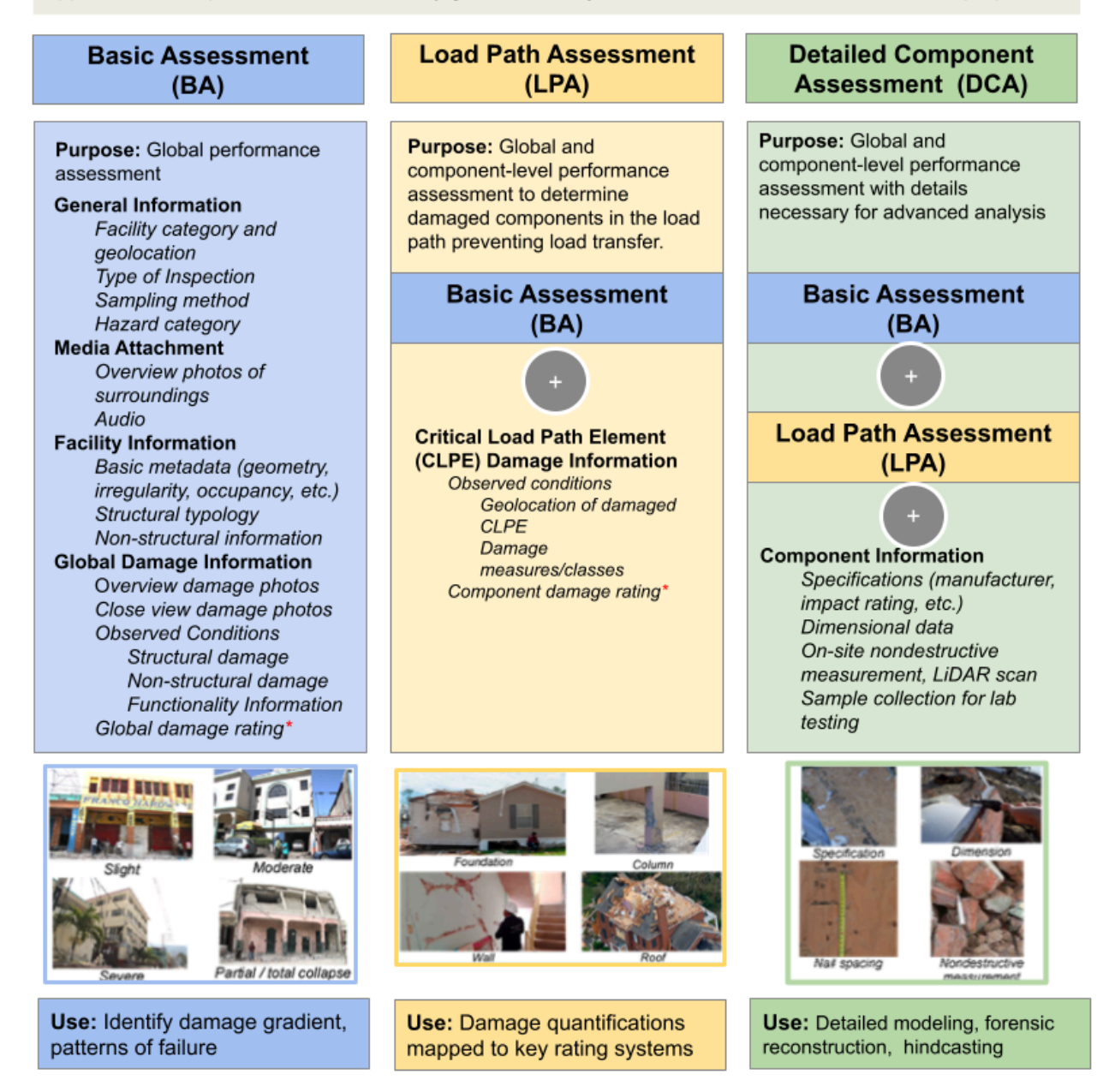

\* Damage Ratings currently reported on EMS-98 scale

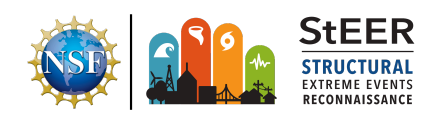

## **Appendix C. Field Priorities**

Field Priorities for each section of the app are summarized below.

## Appendix C.1 App Selection Field Priorities

None. All the fields are Required Fields (RFs).

#### Appendix C.2 General Information Field Priorities

| Table C.2. Explanation of Field Priority Fields in Section 2: General Information                     |                                |  |                                                             |  |  |
|----------------------------------------------------------------------------------------------------|--------------------------------|--|-------------------------------------------------------------|--|--|
| Field Name                                                                                            | Choice Choice List Description |  |                                                             |  |  |
| Facility Geolocation                                                                                  | Multiple short form questions  |  | Collects facility address [2],<br>owner contact information |  |  |
| [2] Address auto-populates based on coordinates for US locations and can be edited by user if needed. |                                |  |                                                             |  |  |

## Appendix C.3 Supplemental Media Field Priorities

None. All the fields are Required Fields (RFs).

#### Appendix C.4a.1 Earthquake Hazard Information Field Priorities

| Table C.4a.1 Explanation of Field Priority Fields in Section 4a.1: Earthquake Hazard Information |                    |                      |                                                                     |  |  |
|--------------------------------------------------------------------------------------------------|--------------------|----------------------|---------------------------------------------------------------------|--|--|
| Field Name                                                                                       | Choice             | Choice List          | Description                                                         |  |  |
| Ground Motion<br>Recording Station<br>(GMRS) available<br>near the site?                         | Multiple<br>choice | Yes<br>No<br>Unknown | Select if any GMRS is available near the site.                      |  |  |
| GMRS<br>number/identification<br>that is closest to the<br>site                                  | Text input         |                      | Provide the identification of the GMRS that is closest to the site. |  |  |

## Appendix C.4a.2 Windstorm Hazard Information Field Priorities

None.

## Appendix C.4a.3 Coastal Hazard Information Field Priorities

None.

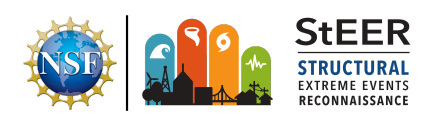

| Table C.4.1 Explanation of Field Priority Fields in Section 4: Facility Information |                  |                                                                                                    |                                                                                                    |  |
|-------------------------------------------------------------------------------------|------------------|----------------------------------------------------------------------------------------------------|----------------------------------------------------------------------------------------------------|--|
| Field Name                                                                          | Choice           | Choice List                                                                                                    | Description                                                                                                    |  |
| Basic Metadata                                                                      |                  |                                                                                                    | •                                                                                                    |  |
| Number of stories below ground                                                      | Numeric input    |                                                                                                    | Defines number of sub-levels                                                                                                    |  |
| Structural Drawing Available?                                                       | Single<br>Choice | <ul><li>Yes</li><li>No</li><li>Unknown</li></ul>                                                                                                    | Availability of structural drawing<br>with the owner or the city<br>administration/other jurisdiction.                                                    |  |
| Occupied?                                                                           | Single<br>Choice | <ul><li>Yes</li><li>No</li><li>Unknown</li></ul>                                                                                                    | Defines if the structure is (or<br>appears to be) occupied at time<br>of assessment                                                                       |  |
| Retrofitted?                                                                        | Single<br>Choice | <ul><li>Yes</li><li>No</li><li>Unknown</li></ul>                                                                                                    | Check if any retrofitting to the structure is visible from exterior inspection.                                                                           |  |
| Instrumented?                                                                       | Single<br>Choice | <ul><li>Yes</li><li>No</li><li>Unknown</li></ul>                                                                                                    | Check if the structure is<br>instrumented for response<br>monitoring through<br>exterior/interior inspection or<br>consulting with the facility<br>owner. |  |
| Injuries/Fatalities                                                                 | Single<br>Choice | <ul><li>Yes</li><li>No</li><li>Unknown</li></ul>                                                                                                    | Check if there were any<br>reported injuries/fatalities<br>associated with the facility<br>damage/failure.                                                |  |
| Structural Informatio                                                               | n                |                                                                                                    |                                                                                                    |  |
| Foundation Category                                                                 | Single<br>Choice | <ul> <li>Reinforced<br/>concrete mat slab</li> <li>Reinforced<br/>concrete spread<br/>or continuous</li> <li>Concrete<br/>slab-on-grade</li> <li>Masonry<br/>foundation</li> <li>Stone foundation</li> <li>Pile foundation</li> <li>Caisson<br/>foundation</li> <li>Cripple wall</li> </ul> | Choose from standard<br>foundations common in formal<br>construction.                                                                                     |  |

#### Appendix C.4b.1 Facility Information Field Priorities

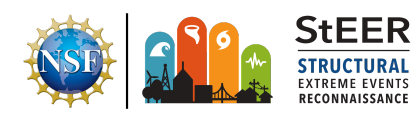

|                                                      |                    | <ul> <li>Post and pier<br/>foundation</li> <li>Cast-in-place<br/>concrete piers</li> <li>Ground anchors<br/>and strapping</li> <li>Reinforced<br/>masonry piers</li> <li>Reinforced<br/>masonry stem<br/>walls</li> <li>Unreinforced<br/>masonry piers</li> <li>Unreinforced<br/>masonry stem<br/>wall</li> <li>Wood piers &lt;= 8 ft</li> <li>Wood piers &gt; 8 ft</li> <li>Unknown</li> </ul> |                                                                                                    |
|------------------------------------------------------|--------------------|----------------------------------------------------------------------------------------------------|----------------------------------------------------------------------------------------------------|
| Foundation<br>Response Mitigation<br>Measure Present | Single<br>choice   | <ul><li>Yes</li><li>No</li><li>Unknown</li></ul>                                                                                                    | Select if any response<br>mitigation measures/devices<br>are added to the foundation.                                            |
| Foundation<br>Response Mitigation<br>Measure         | Multiple<br>choice | <ul> <li>Anchorage</li> <li>Base isolation<br/>device</li> <li>Breakaway<br/>basement/ground<br/>floor slab</li> <li>Flood opening in<br/>the foundation<br/>wall or cripple<br/>space</li> <li>Other</li> </ul>                                                                                                    | Identify response mitigation<br>measures/devices added to the<br>foundation to reduce/limit<br>forces/vibration in the structure |
| Wall Cladding                                        | Multiple<br>choice | <ul> <li>Unknown</li> <li>Veneer</li> <li>Prefabricated panels</li> <li>Glazed exterior walls</li> <li>Glass blocks</li> <li>Concrete cladding</li> <li>Aluminum siding</li> <li>Curtain wall</li> <li>EIFS</li> <li>Fiber-cement board</li> <li>Plywood siding</li> <li>Stucco</li> </ul>                                                                                                    | Choose from standard<br>cladding/envelope systems<br>common in formal construction.                                              |

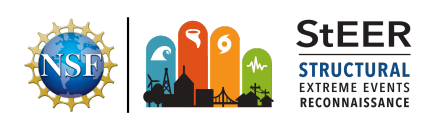

|                                     |                    | <ul> <li>Vinyl siding<br/>(standard)</li> <li>Vinyl siding (high<br/>wind rated)</li> <li>Vinyl siding<br/>(unknown)</li> <li>Wood boards</li> <li>Wood<br/>shake/shingles</li> <li>None</li> <li>Other</li> </ul>                                                                                                    |                                                                                   |
|-------------------------------------|--------------------|----------------------------------------------------------------------------------------------------|-----------------------------------------------------------------------------------|
| Wall Anchorage<br>Type              | Multiple<br>choice | <ul> <li>Unknown</li> <li>Anchor bolts with<br/>nuts and washers</li> <li>Anchor bolts with<br/>nuts and washers<br/>missing</li> <li>Metal straps</li> <li>Concrete nails</li> <li>Toe nails</li> <li>Other</li> </ul>                                                                                                    | Identify how the walls are<br>anchored to floor slab/roof<br>framing.             |
| Fenestration<br>Protection and Type | Multiple<br>choice | <ul> <li>Unknown</li> <li>Impact resistant<br/>doors</li> <li>Impact resistant<br/>windows</li> <li>Plywood</li> <li>OSB panel</li> <li>Hurricane shutters</li> <li>Storm panels</li> <li>Other</li> </ul>                                                                                                    | Check the presence of<br>fenestration protection and its<br>type in the facility. |
| Sectional/Roll-up/Ga<br>rage Door   | Multiple<br>choice | <ul> <li>Single garage<br/>door (standard)</li> <li>Single garage<br/>door (wind-rated)</li> <li>Single garage<br/>door (unknown)</li> <li>Double garage<br/>door (standard)</li> <li>Double garage<br/>door (wind-rated)</li> <li>Double garage<br/>door (unknown)</li> <li>Sectional door</li> <li>Roll-up door</li> <li>Other</li> </ul> | Check the presence of large<br>doors and their type in the<br>facility.           |

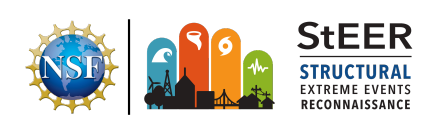

| Non-structural Inform                                          | Non-structural Information |                                                                                                    |                                                                                                |  |  |  |
|----------------------------------------------------------------|----------------------------|----------------------------------------------------------------------------------------------------|------------------------------------------------------------------------------------------------|--|--|--|
| Interior Partitions                                            | Multiple<br>Choice         | <ul> <li>Unreinforced<br/>Masonry partitions</li> <li>Reinforced<br/>masonry partitions</li> <li>Gypsum board<br/>partitions</li> <li>Lath and plaster<br/>wall partitions</li> <li>Glazed partitions</li> <li>None</li> <li>Other</li> </ul> | Choose from standard<br>partitioning systems common in<br>formal construction                  |  |  |  |
| Interior Finishes                                              | Multiple<br>choices        | <ul> <li>Ceramic tiles</li> <li>Carpet</li> <li>Laminates</li> <li>Wood Paneling</li> <li>Vinyl Plank</li> <li>Masonry Veneer</li> <li>Stone</li> <li>None</li> <li>Other</li> </ul>                                                          | Choose from standard interior<br>finishes common in formal<br>construction                     |  |  |  |
| Are ME&P<br>equipment<br>anchored/braced?                      | Single<br>choice           | <ul> <li>All</li> <li>Most</li> <li>Some</li> <li>Few</li> <li>None</li> </ul>                                                                                                    | Designate level to which<br>ME&P's have been secured                                           |  |  |  |
| What ME&P<br>equipment are<br>located at elevated<br>position? | Text input                 |                                                                                                    | List if there are any ME&P<br>equipment located at elevated<br>location to avoid water damage. |  |  |  |
| Are Contents<br>Soaked?                                        | Single<br>choice           | <ul> <li>All</li> <li>Most</li> <li>Some</li> <li>Few</li> <li>None</li> </ul>                                                                                                    | Designate leave to which contents have been soaked.                                            |  |  |  |
| Content Anchored/<br>Unanchored?                               | Single<br>choice           | <ul> <li>All</li> <li>Most</li> <li>Some</li> <li>Few</li> <li>None</li> </ul>                                                                                                    | Designate level to which contents have been secured .                                          |  |  |  |

## Appendix C.4b.2 Performance Information Field Priorities

 Table C.4.2 Explanation of Field Priority Fields in Section 5:Damage Information

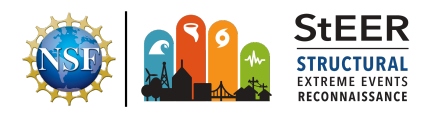

| Field Name                                                                               | Choice           | Choice List                                                               | Description                                                          |
|------------------------------------------------------------------------------------------|------------------|---------------------------------------------------------------------------|----------------------------------------------------------------------|
|                                                                                          |                  | Basic Assessment (BA)                                                     |                                                                      |
| Observed Condition                                                                       |                  |                                                                           |                                                                      |
| Number of Stories<br>Affected?                                                           | Numeric Input    | t                                                                         | Specify the number of damaged stories in the building.               |
| Affected Stories                                                                         | Text input       |                                                                           | Enter the specific stories<br>damaged/affected, e.g., 1, 2, 4,<br>6. |
| Evidence of any soft<br>story/weak story<br>formation                                    | Single<br>choice | <ul> <li>None</li> <li>Minor</li> <li>Moderate</li> <li>Severe</li> </ul> | Specify degree of soft-story vulnerability observed.                 |
| Evidence of any torsional effect?                                                        | Single<br>choice | <ul> <li>None</li> <li>Minor</li> <li>Moderate</li> <li>Severe</li> </ul> | Specify degree of torsional effect observed.                         |
| Racking damage to<br>main lateral force<br>resisting<br>system/structural<br>components? | Single<br>choice | <ul> <li>None</li> <li>Minor</li> <li>Moderate</li> <li>Severe</li> </ul> | Specify degree of racking observed                                   |
| Collapse, partial collapse, or building off the foundation?                              | Single<br>choice | <ul><li>Yes</li><li>No</li><li>Unknown</li></ul>                          | Specify level of collapse                                            |
| Evidence of potential<br>falling hazard (e.g.<br>chimney, parapet,<br>facade, etc)?      | Single<br>choice | <ul><li>None</li><li>Minor</li><li>Moderate</li><li>Severe</li></ul>      | Specify level of falling hazard observed                             |
| Ground slope<br>movement or large<br>fissure at building<br>site?                        | Single<br>choice | <ul> <li>None</li> <li>Minor</li> <li>Moderate</li> <li>Severe</li> </ul> | Specify level of ground failure observed.                            |
| Geotechnical<br>hazard, scour,<br>erosion, slope<br>failure?                             | Single<br>choice | <ul><li>None</li><li>Minor</li><li>Moderate</li><li>Severe</li></ul>      | Specify level of geotechnical hazards observed.                      |
| Utility lines/fixtures<br>submerged or<br>severed by falling<br>trees?                   | Single<br>choice | <ul><li>None</li><li>Minor</li><li>Moderate</li><li>Severe</li></ul>      | Specify level of utility line/fixtures damage                        |

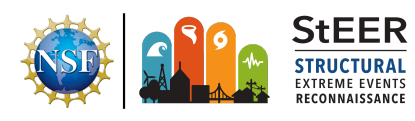

| Evidence of flow<br>shielding/channeling<br>experienced? | Single<br>choice | <ul><li>Yes</li><li>No</li><li>Unknown</li></ul> | Specify if facility experienced shielding/channeling effect    |
|----------------------------------------------------------|------------------|--------------------------------------------------|----------------------------------------------------------------|
| Evidence of debris<br>impact/damming on<br>the structure | Single<br>choice | <ul><li>Yes</li><li>No</li><li>Unknown</li></ul> | Specify if facility experienced debris impact/damming loading. |
| Evidence of floor<br>slab uplift                         | Single<br>choice | <ul><li>Yes</li><li>No</li><li>Unknown</li></ul> | Specify if ground floor slab experienced uplift damage.        |

## Appendix C.4b.3 Functionality Information Field Priorities

| Table C.4.3. Explanation of Field Priority Fields in Section 6: Functionality Information |                  |                                                  |                                                                                                    |  |
|-------------------------------------------------------------------------------------------|------------------|--------------------------------------------------|----------------------------------------------------------------------------------------------------|--|
| Field Name                                                                                | Choice           | Choice List                                      | Description                                                                                                    |  |
| Stage-1: Building Sa                                                                      | fety             |                                                  |                                                                                                    |  |
| Unsafe placard posted?                                                                    | Single<br>choice | <ul><li>Yes</li><li>No</li><li>Unknown</li></ul> | Is the building posted with an<br>"unsafe placard? If there is no<br>placard, does the building<br>appear structurally safe? |  |
| Limited external falling hazards?                                                         | Single<br>choice | <ul><li>Yes</li><li>No</li><li>Unknown</li></ul> | Is there potential for external falling hazards?                                                                             |  |
| Fire suppression service operational?                                                     | Single<br>choice | <ul><li>Yes</li><li>No</li><li>Unknown</li></ul> | Is the fire suppression service working (if applicable)?                                                                     |  |
| Stage-2: Story Acces                                                                      |                  |                                                  |                                                                                                    |  |
| Stair egress<br>working?                                                                  | Single<br>choice | <ul><li>Yes</li><li>No</li><li>Unknown</li></ul> | Can tenants use the staircase for egress?                                                                                    |  |
| Door egress<br>working?                                                                   | Single<br>choice | <ul><li>Yes</li><li>No</li><li>Unknown</li></ul> | Can tenants use doors for egress?                                                                                            |  |
| Stage-3: Tenant Safety                                                                    |                  |                                                  |                                                                                                    |  |
| Interior falling hazard present?                                                          | Single<br>choice | <ul><li>Yes</li><li>No</li><li>Unknown</li></ul> | Is there any falling hazard inside the building?                                                                             |  |
| Building envelope                                                                         | Single           | • Yes                                            | Is the building envelope intact?                                                                                             |  |

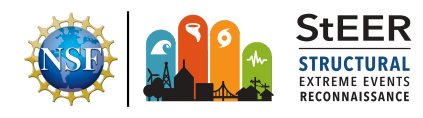

| intact?                           | choice           | <ul><li>No</li><li>Unknown</li></ul>             |                                                 |
|-----------------------------------|------------------|--------------------------------------------------|-------------------------------------------------|
| Stage 4: Tenant Fund              | ction            |                                                  |                                                 |
| Limited envelope damage?          | Single<br>choice | <ul><li>Yes</li><li>No</li><li>Unknown</li></ul> | Is the damage to the building envelope limited? |
| Limited interior<br>damage?       | Single<br>choice | <ul><li>Yes</li><li>No</li><li>Unknown</li></ul> | Is the damage to the building interior limited? |
| Elevator service working?         | Single<br>choice | <ul><li>Yes</li><li>No</li><li>Unknown</li></ul> | Is the elevator working (if applicable)?        |
| Plumbing service<br>working       | Single<br>choice | <ul><li>Yes</li><li>No</li><li>Unknown</li></ul> | Is the plumbing service working?                |
| Electrical power service working? | Single<br>choice | <ul><li>Yes</li><li>No</li><li>Unknown</li></ul> | Is the electrical power service working?        |
| HVAC service<br>working           | Single<br>choice | <ul><li>Yes</li><li>No</li><li>Unknown</li></ul> | Is the HVAC service working?                    |

## Appendix C.5 Record Update Tracking

No field priority fields; this section is not completed in the field.

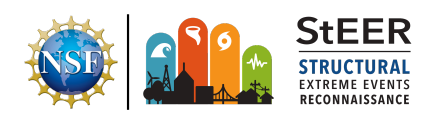